# ULTRASONIC FLOWMETER FUM-1000 Instruction Manual

FUM-1000, Rev. 1, JUN 2016

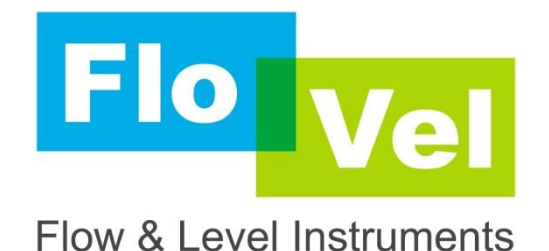

# FLOVEL CO., LTD.

70-6, Bamdwi-gil 42 beon-gil, Paltan-myeon, Hwaseong-si, Gyeonggi-do, KOREA, ZIP 18524 TEL. +82-31-415-9992~4 FAX. +82-31-357-5984 <u>www.flovel.co.kr</u> e-mail : flovel9992@hanmail.net

# **Important Customer Notice**

Thank you for choosing the FUM-1000 Transit-Time Ultrasonic Flow Meter with SLSI CMOS and low-voltage wide-pulse sending technology. This manual contains important information about your meter. Before installing and operating this flow meter, please read this manual carefully and follow its instructions.

- FLOVEL has verified the conformity between the contents in this manual and the hardware and software described. However, errors may still exist. We regularly review the materials covered in this manual and correct errors with revisions. Any suggestions for improvement will be appreciated.
- Go to http://www.flovel.co.kr/ for a most current electronic version of this manual.
- We reserve the right to change the content of this manual without prior notification.
- If you have any questions or problems regarding this manual, please contact FLOVEL Service

#### **FLOVEL Service**

TEL. +82-31-415-9994 FAX. +82-31-357-5984

e-mail : flovel9992@hanmail.net

# WARNINGS IN THIS MANUAL

Warning, attention, and note statements are used throughout this book to draw your attention to important Information.

| <b>WARNING</b><br>"Warning" statement appears with information that is important to protect<br>people and equipment from damage. Pay very close attention to all warnings<br>that apply to your application. Failure to comply with these instructions may<br>damage the meter and personal injury. |
|----------------------------------------------------------------------------------------------------|
| ATTENTION<br>"Attention" statements in this manual indicate that failure to comply with stated<br>instructions may result in damage to the meter or faulty operation of the flow<br>meter.                                                                                                    |
| <b>NOTE</b><br>"Note" indicates that ignoring the relevant requirements or precautions may<br>result in flowmeter damage or malfunction.                                                                                                    |

# **Product Components**

An inspection should be made before installing the flow meter. Check to see if the spare parts are in accordance with the packing list. Make sure that there is no damage to the enclosure due to a loose screw or loose wire, or other damage that may have occurred during transportation. Any questions, please contact your representative as soon as possible.

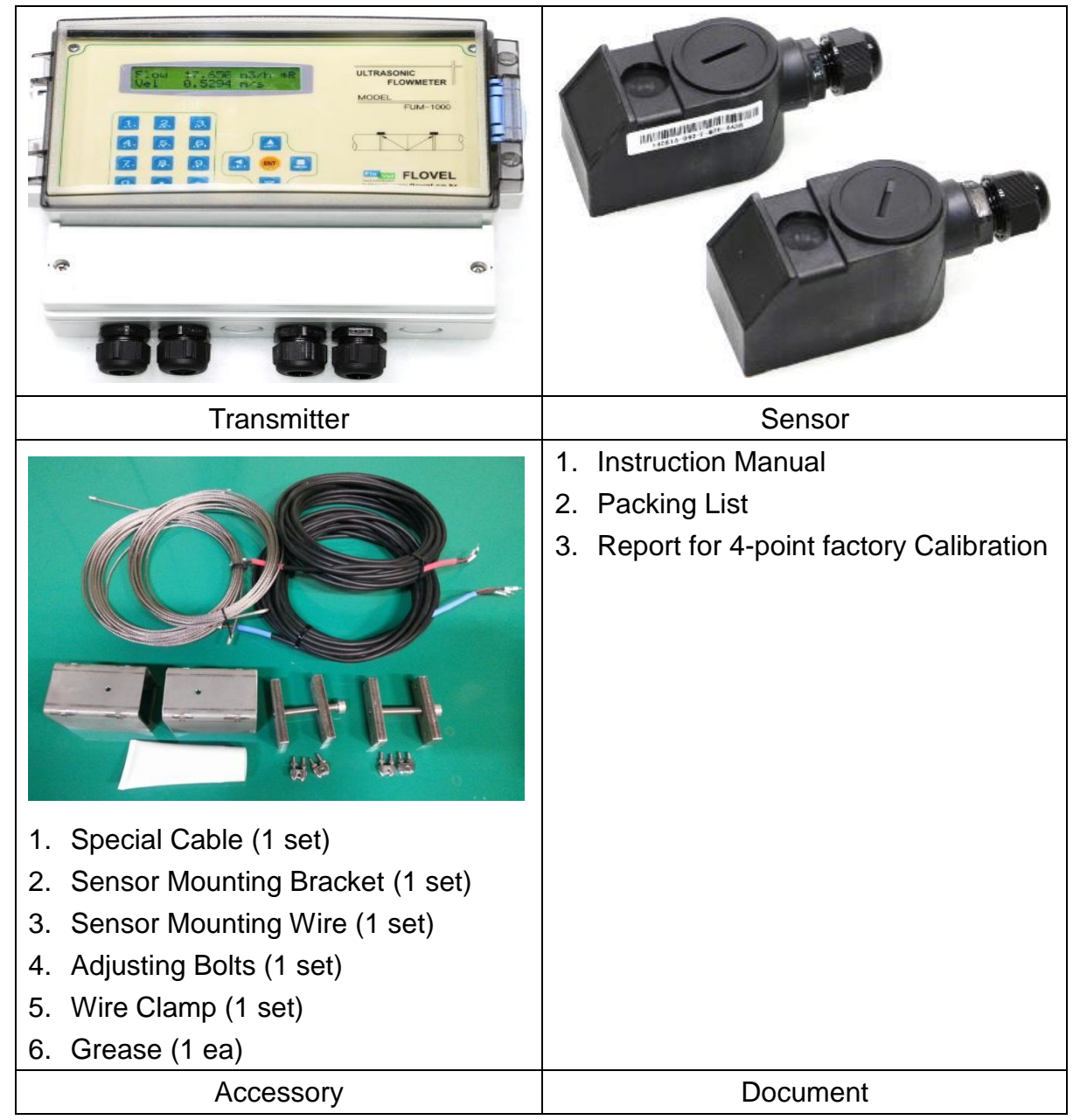

# CONTENT

| 1. Transmitter Installation and Connect5                            |
|---------------------------------------------------------------------|
| 1.1. Inspection Prior to Transmitter Installation5                  |
| 1.2 Power Supply Connecting6                                        |
| 1.3. Powering on6                                                   |
| 1.4. Keypad Functions7                                              |
| 1.5. Keypad Operation7                                              |
| 1.6. Flowmeter Window Descriptions9                                 |
| 2. Pipe Parameter Entry Shortcuts10                                 |
| 3. Measurement Site Selection12                                     |
| 3.1 Selection of Measurement point12                                |
| 3.2 Installation of Ultrasonic Flowmeter13                          |
| 4. Transducer Installation14                                        |
| 4.1. Installing the Transducers14                                   |
| 4.2. Transducer Mounting Inspection16                               |
| 5. Operating Instructions19                                         |
| 5.1. System Normal Identification format change of entire section19 |
| 5.2. Zero Set Calibration19                                         |
| 5.3. Scale Factor20                                                 |
| 5.4. System Lock (Unlock)20                                         |
| 5.5. Keypad Lock21                                                  |
| 5.6. 4~20mA Current Loop Verification21                             |
| 5.7. Frequency Output21                                             |
| 5.8. Totalizer Pulse Output22                                       |
| 5.9. Alarm Programming22                                            |
| 5.10. Batch Controller Paragraph format change23                    |
| 5.11. Analog Output Calibration24                                   |
| 6. Windows Display Explanations25                                   |
| 6.1. Windows Display Codes25                                        |
| 6.2. Display Explanation27                                          |
| 7. Error Diagnoses44                                                |
| 8. Product Overview47                                               |
| 9. Appendix50                                                       |

# 1. Transmitter Installation and Connect

# 1.1. Inspection Prior to Transmitter Installation

You will find a "Position Drawing" in the packing. Please use it as a template in the place that you are going to install the flow meter. Then drill 3 installation holes at the screw position shown on the drawing with the M5 mm aiguilles. (picture)

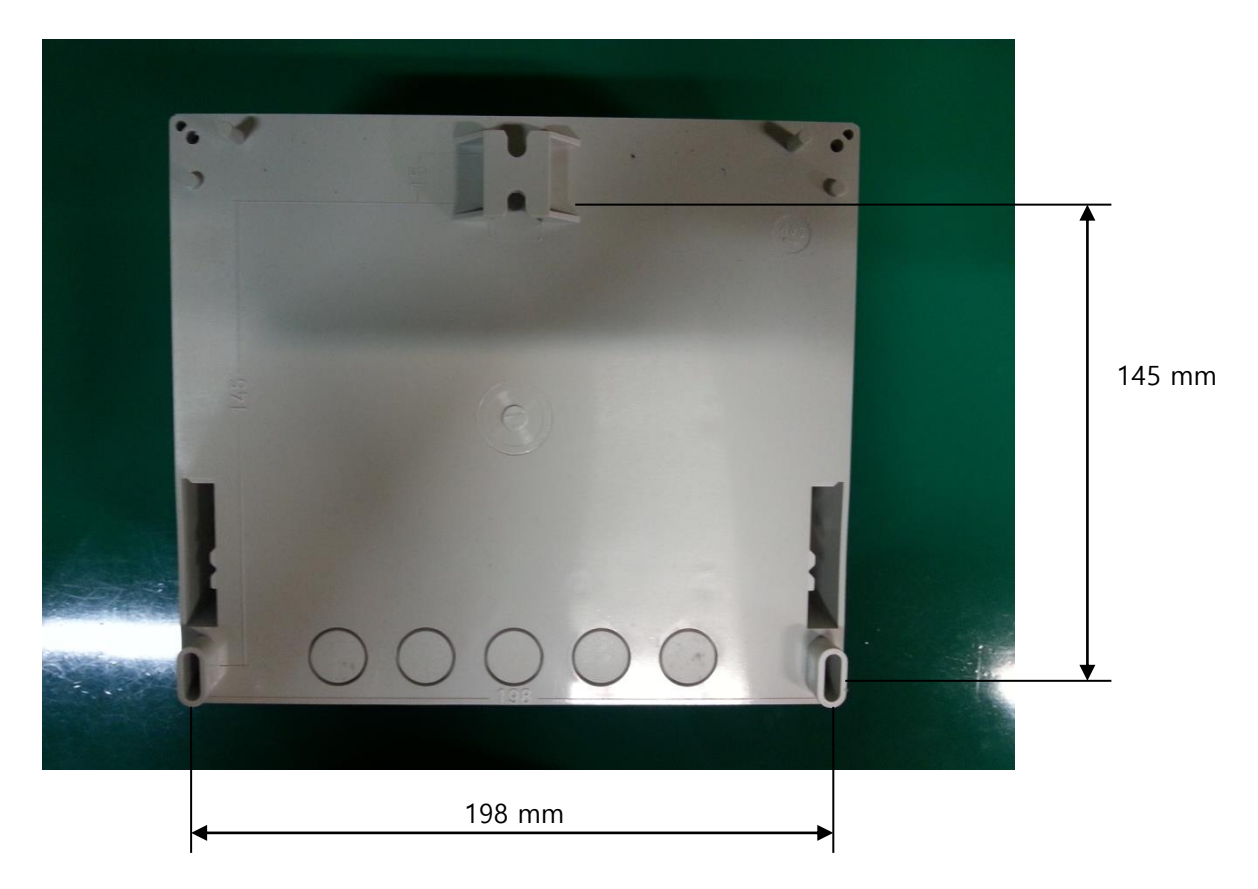

#### Instructions:

- 1. Screw M5X10mm 1 ea, M5X20mm 2ea tapping screws through the transmitter enclosure base and attach it to the wall.
- 2. Tighten the screws to secure to the enclosure on the wall.

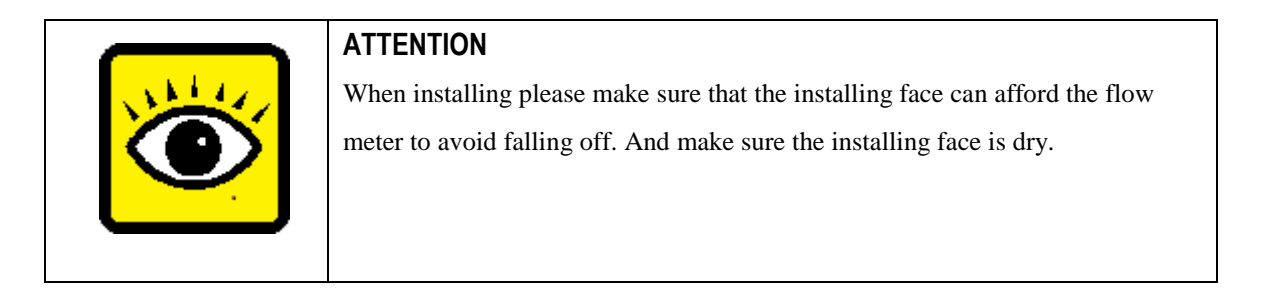

# 1.2 Power Supply Connecting

## 1.2.1. Direct Mount Method

Please double check that power supply you ordered meets your equipment requirements. Factory standard power supply is 90~245 VAC.

Observe the following precautions for installation procedures outlined in this chapter:

- Ensure that power connections are made in accordance with the indications shown on the connection terminals.
- Transmitters can be powered by two different power supplies: 90~245VAC or 10-36VDC

# 1.2.2. Connecting the Wiring

Once the electronics enclosure has been installed, the flow meter wiring can be connected. Open the case, terminals 11, 12, and 13 can be found at the left lower side. Connect to AC power. Terminal 13 is grounded (earth) while connecting. As per wiring diagram to connect 4-20mA Output (terminals 23, 24), Downstream transducer (terminals 44, 45, 46), Upstream transducer (terminals 41, 42, 43), OCT Output (terminals 28, 29) and Relay Output(terminals 30, 31).

For double-shielded transducer cable: "-" on the black wire, "+" on the red wire and "shield" on the shield.

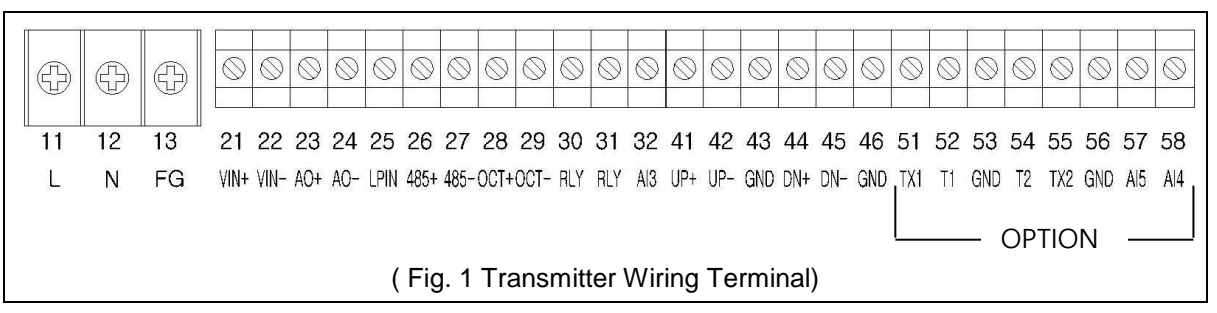

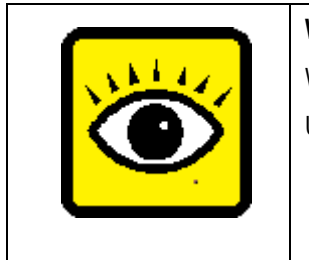

# WARNING

Wire with power off.

Use either AC or DC power supply. Do not connect them both at the same time.

# 1.3. Powering on

As soon as the flow meter is switched on, the self-diagnosis program will start to run. If any error is detected, an error code will display on the screen (Refer - Error Diagnoses). After that, the system will run automatically according to the last input parameters.

If the installation is accomplished when system is switched on, gain adjustment can be monitored in Window M01. After S1, S2, S3, and S4 are displayed on the upper left corner of the screen, the system will activate the normal measurement condition automatically. It is indicated by code "\*R" on

#### FLOVEL CO.,LTD.

the upper left corner of the screen. The system will default to the last window settings and automatically display them at next power on.

## 1.4. Keypad Functions

Follow these guidelines when using the flow meter keypad (Refer to Keypad Figure):

And input numbers.
 Backspace or delete characters to the left.

And Return to the last menu or to open the next menu. These buttons act as "UP" and "DN" functions when entering numbers.

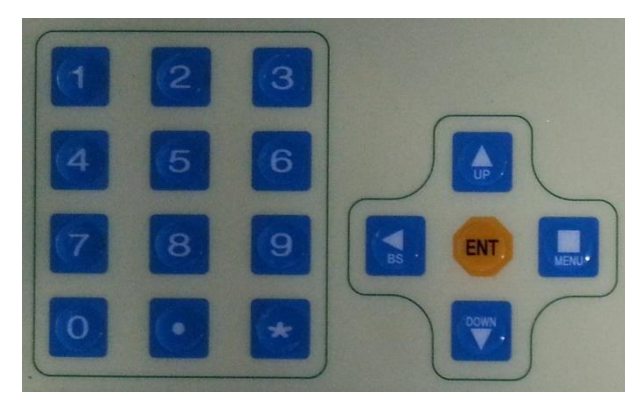

Select a menu. Press this key first, input two menu numbers and then enter the selected menu.

For example, To Input a pipe outside diameter, press (I) (I) (I) keys where "11" is the window ID to display the parameter for pipe outside diameter.

# 1.5. Keypad Operation

With all of the parameters entered, the instrument setup and measurement displays are subdivided or consolidated into more than 100 independent windows. The operator can input parameters, modify settings or display measurement results by "visiting" a specific window. These window are arranged by 2-digit serial numbers (including "UP" sign) from 00~99, then to +0, +1, etc. Each window serial number, or so-called window ID code, has a defined meaning.

For example, Window M11 indicates the parameter input for pipe outside diameter, while Window M25 indicates the mounting spacing between the transducers, etc. (Refer DN Windows Display Explanations).

The keypad shortcut to visit a specific window is to press the digit window ID code. For example, to input or check the pipe outside diameter, just press the (1) (1) keys for window ID code 11.

Another method to visit a particular window is to press (a) (b) and (c) keys to scroll the screen. For example, if the current window ID code is 66, press (c) key to enter Window M65, press the (c) button again to enter Window M64; then, press the (c) key again to enter Window M66.

#### FLOVEL CO.,LTD.

| Example 1: To enter a pipe outside diameter of         |                     |
|--------------------------------------------------------|---------------------|
| 219.234, the procedure is as follows:                  | Pipe Outer Diameter |
| Press Menu 1 1 keys to enter Window M11 (the           | >219 mm             |
| numerical value displayed currently is a previous      |                     |
| value). Now press ENT key. The symbol ">" and the      |                     |
| flashing cursor are displayed at the left end of the   |                     |
| second line on the Screen. The new value can be        |                     |
| entered then2 1 9                                      |                     |
| Example 2: If the pipe material is "Stainless Steel",  |                     |
| press keys Menu 1 4 to enter Window M 14 first.        | Pipe Material [14   |
| Then press ENT key to modify the options. Now,         | >1. Stainless Steel |
| select the "1. Stainless Steel " option by pressing UP |                     |
| and DN keys, and then press ENT key to confirm the     | Pipe Material [14   |
| selection. It is possible to press the 5 key to change | >5. PVC             |
| the election and wait until "5. PVC" is displayed on   |                     |
| the second line of the screen. Then press the ENT      |                     |
| key to confirm.                                        |                     |

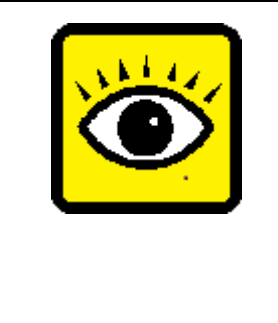

#### ATTENTION

Generally, press ENT key first if operator wants to enter "modify" condition. If the "modify" is still not possible even after pressing the ENT key, it means that system is locked by a password. To "Unlock" it, select "Unlock" in Window M47 and enter the original password. The keypad will not respond if the keypad is locked. It only can be unlocked by the entering original password. Select keypad lock functions in Window M48.

# 1.6. Flowmeter Window Descriptions

The Flowmeter has the unique feature of windows processing for all operations.

These windows are assigned as follows:

| 00~09 | Flow Totalizer Display: to display flow rate, positive total, negative total, net total,  |
|-------|-------------------------------------------------------------------------------------------|
|       | velocity, date & time, analog inputs for present flow, present operation and flow         |
|       | results today, etc.                                                                       |
| 10~29 | Initial Parameter Setup: to enter pipe outside diameter, pipe wall thickness, fluid type, |
|       | transducer type, transducer mounting and spacing, etc.                                    |
| 30~38 | Flow Units Options: to select the flow unit, totalizer unit, measurement unit, turn       |
|       | totalizers on/off and reset totalizes, etc.                                               |
| 40~49 | Setup options: Scaling factor, network IDN (Window M46), system lock (Window              |
|       | M47) and keypad lock code (Window M48), etc.                                              |
| 50~89 | Input and output setup: relay output setup, 4-20mA outputs, flow batch controller,        |
|       | LCD backlit option, date and time, low/high output frequency, alarm output, date          |
|       | totalizer, etc.                                                                           |
| 90~95 | Diagnoses: Signal strength and signal quality (Window M90), TOM/TOS*100                   |
|       | (Window M91), flow sound velocity (Window M92), total time and delta time (Window         |
|       | M93), Reynolds number and factor (Window M94), Data Interval (Window M95) etc.            |
| +0~+5 | Appendix: power on/off time, total working hours, on/off times and a single-accuracy      |
|       | function calculator.                                                                      |

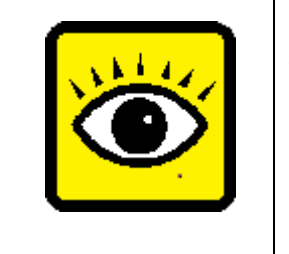

ATTENTION

The other windows are for hardware adjustment by the manufacturer.

# 2. Pipe Parameter Entry Shortcuts

Below is an example of a typical shortcut keypad entry for pipe parameters. For example the parameters in this example are: measuring the diameter of DN125, measuring medium is water, pipe material is PVC, no liner material. This example can be operated as follows:

| Step1. Pipe outside diameter:<br>Press Menu 1 1 keys to enter Window M11, and enter<br>the pipe outside diameter, and then press the ENT key.                                                                                       | Pipe Outer Diameter<br>>140               |  |
|----------------------------------------------------------------------------------------------------|-------------------------------------------|--|
| Step2. Pipe wall thickness<br>Press the DN key to enter Window M12, pipe wall<br>thickness, and press the ENT key.                                                                                                    | Pipe Wall Thickness<br>>7.5               |  |
| Step3. Pipe material<br>Press the DN key to enter Window M14, press the ENT<br>key, move the UP or DN key to select pipe material, and<br>press the ENT key.                                                                        | Pipe Material [14<br>>5. PVC              |  |
| Step4. Liner material parameters<br>(including thickness and sound velocity, if needed)<br>Press the DN key to enter Window M16, press the ENT<br>key, move the UP or DN key to select liner material, and<br>press the ENT key.    | Linner Material [16<br>>0. None, No Liner |  |
| Step5. Fluid type<br>Press the DN key to enter Window M20, press the ENT<br>key, move the UP or DN key to select fluid type, press<br>the ENT key.                                                                                  | Fluid Type [20<br>>0. Water               |  |
| Step6. Transducer type<br>(The transmitter is available for various transducer<br>types.)<br>Press the DN key to enter Window M23, press the ENT<br>key, move the UP or DN key to select transducer type,<br>and press the ENT key. | Transducer Type [23<br>>23. Standard L2   |  |
| Step7. Transducer mounting methods<br>Press the DN key to enter Window M24, press the ENT<br>key, move the UP or DN key to select transducer-<br>mounting method, and press the ENT key.                                            | Transducer Mounting<br>>0. V              |  |

Model FUM-1000

| Step8. Adjust Transducer spacing<br>Press the DN key to enter Window M25, accurately<br>install the transducer according to the displayed | Transducer Spacing<br>73.413 mm        |  |
|----------------------------------------------------------------------------------------------------|----------------------------------------|--|
| transducer mounting spacing and the selected mounting method (Refer to Installing the Transducers in this                                 |                                        |  |
| chapter).                                                                                                    |                                        |  |
| Step9. Initial Parameter Setups and Save<br>Press the Manu 26 keys to ENT key.                                                            | Parameter Setups<br>Entry to SAVE      |  |
| Step10. Display measurement result<br>Press the Menu 0 1 keys to enter Window M01 to<br>display measurement result.                       | Flow 123.456 m3/h *R<br>Vel 3.8764 m/s |  |

# 3. Measurement Site Selection

When selecting a measurement site, it is important to select an area where the fluid flow profile is fully developed to guarantee a highly accurate measurement. Use the following guidelines to select a proper measurement installation site:

Choose a section of pipe, which is always full of liquid, such as a vertical pipe with flow in the upward direction or a full horizontal pipe.

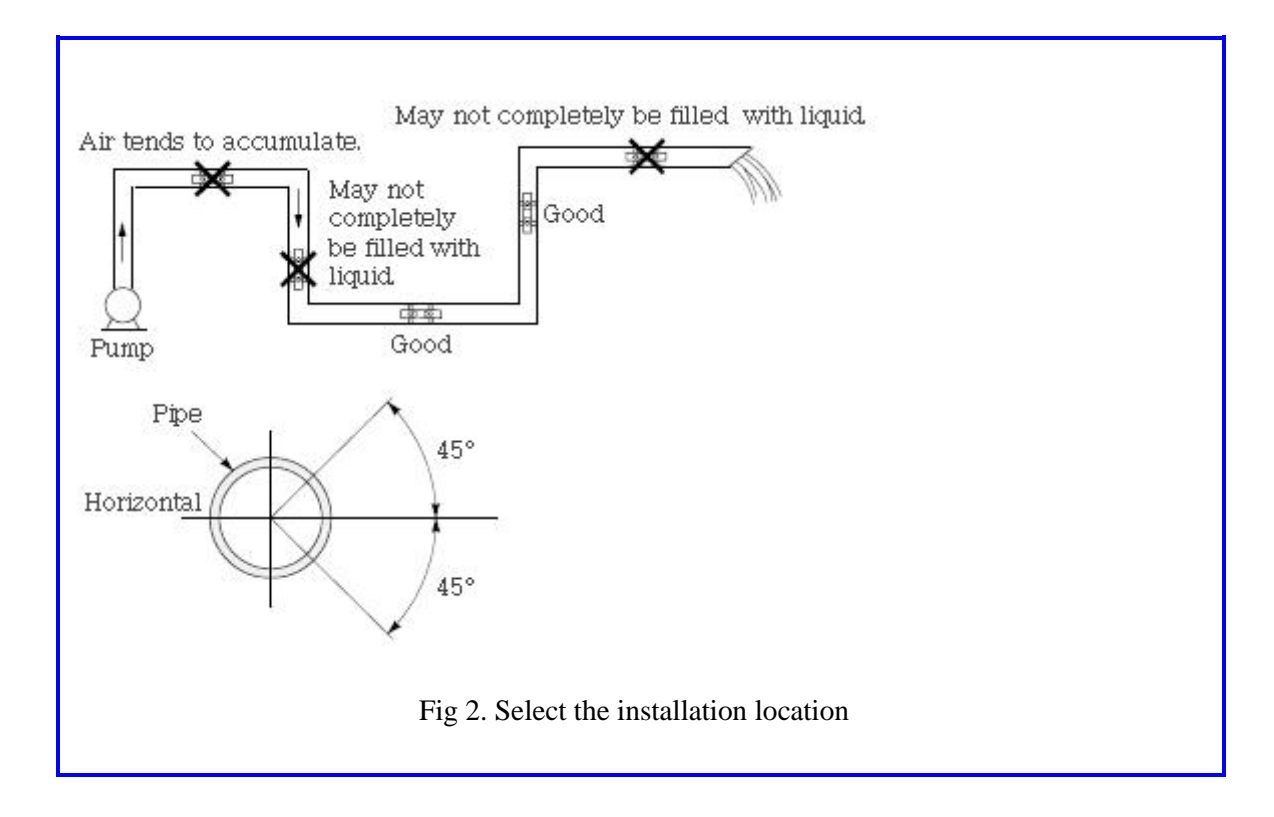

#### 3.1 Selection of Measurement point

To selecting the correct measuring point is the most important, precise measurements should be

as follows in order.

- 1) Select the kinds of liquid and fill up liquid at inside of the pipes.
- 2) Choose measurement point at 10D from the upstream and at 5D from downstream. Any valves among the measurement points should not be installed.
- 3) Check the operating temperature of measurement points. (Check the fluid emperature)
- 4) A pump or curve pipe is installed straight pipe on point 30D.
- 5) Considering the state of the pipe wall, install a pipe on point of the clear condition.
- 6) For make it easier to launch ultrasonic, find average point and make contact with the surface of the pipe closely.

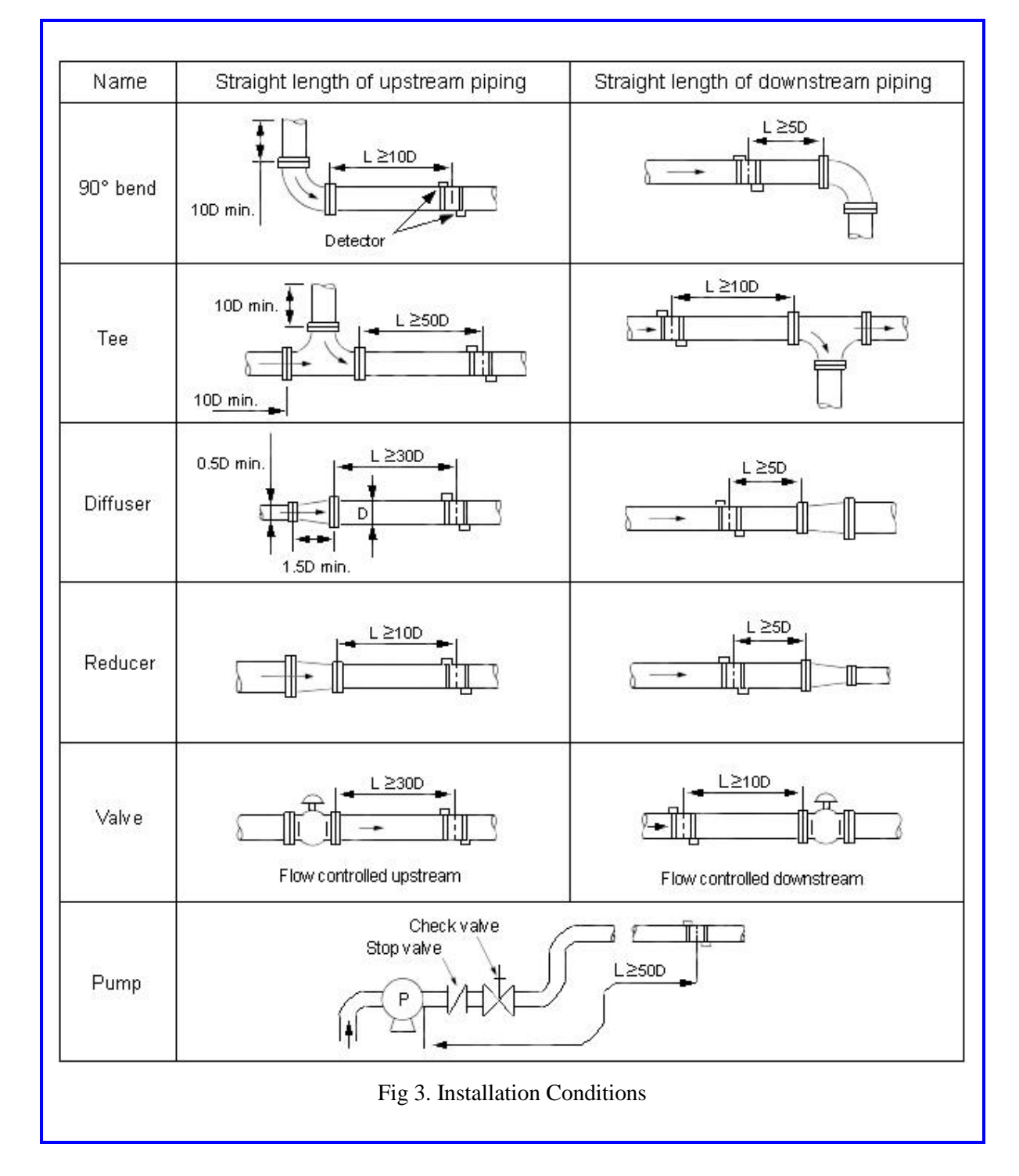

#### **3.2 Installation of Ultrasonic Flowmeter (Upstream & Downstream Requirements)**

# 4. Transducer Installation

# 4.1. Installing the Transducers

Before installing the transducers, clean the pipe surface where the transducers are to be mounted. Remove any rust, scale or loose paint and make a smooth surface. Choose a section of sound conducting pipe for installing the transducers. Apply a wide band of sonic coupling compound down the center of the face of each transducer as well as on the pipe surface, and then attach the transducers to the pipe with the straps provided and tighten them securely.

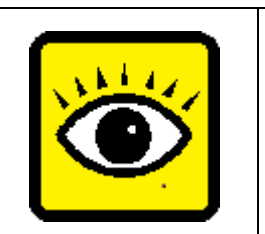

#### NOTE

The two transducers should be mounted at the pipe's centerline on horizontal pipes.

Make sure that the transducer mounting direction is parallel with the flow.

During the installation, there should be no air bubbles or particles between the transducer and the pipe wall. On horizontal pipes, the transducers should be mounted in the 3 o'clock and 9 o'clock positions of the pipe section in order to avoid any air bubbles inside the top portion of the pipe. (Refer to Transducer Mounting). If the transducers cannot be mounted horizontally symmetrically due to limitation of the local installation conditions, it may be necessary to mount the transducers at a location where there is a guarantee full pipe condition (the pipe is always full of liquid).

# 4.1.1. Transducer spacing

After entering the required parameters, the spacing between the ENDS of the two transducers is considered as the standard transducer spacing (Refer to Top View on transducer mounting methods in diagram below). Check the data displayed in Window M25 and space the transducers accordingly.

## 4.1.2. Transducer Mounting Methods

Four transducer mounting methods are available. They are respectively: V method, Z method, N method, and W method. The V method is primarily used on small diameter pipes (DN100~400mm, 4"~16"). The Z method is used in applications where the V method cannot work due to poor signal or no signal detected. In addition, the Z method generally works better on larger diameter pipes (over DN300mm, 12") or cast iron pipes. The N method is an uncommonly used method as well as

#### FLOVEL CO.,LTD.

is the W method. They are used on smaller diameter pipes (below DN50mm, 2").

#### 4.1.3. V Method

The V method is considered as the standard method. The V method usually gives a more accurate reading and is used on pipe diameters ranging from 25mm to 400mm ( $1\sim16$ ") approximately. Also, it is convenient to use, but still requires proper installation of the transducer, contact on the pipe at the pipe's centerline, and equal spacing on either side of the centerline.

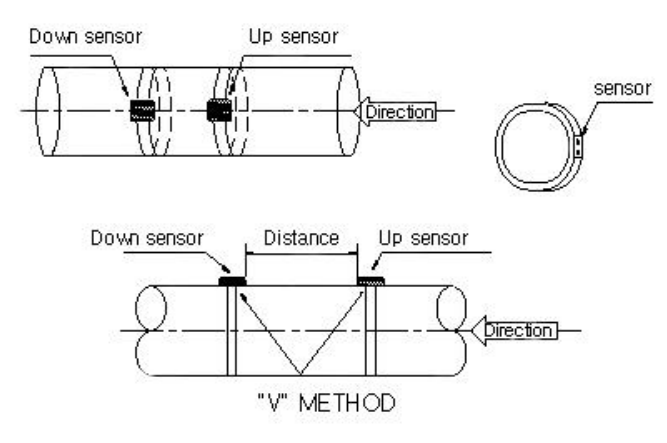

Fig 3. Sensor Installation ("V" Method)

## 4.1.4. Z Method

The signal transmitted in a Z method installation has less attenuation than a signal transmitted with the V method. This is because the Z method utilizes a directly transmitted (rather than reflected) signal which transverses the liquid only once. The Z method is able to measure on pipe diameters ranging from 100mm to 3000mm (4"~120") approximately. Therefore, we recommend the Z method for pipe diameters over 300mm (12").

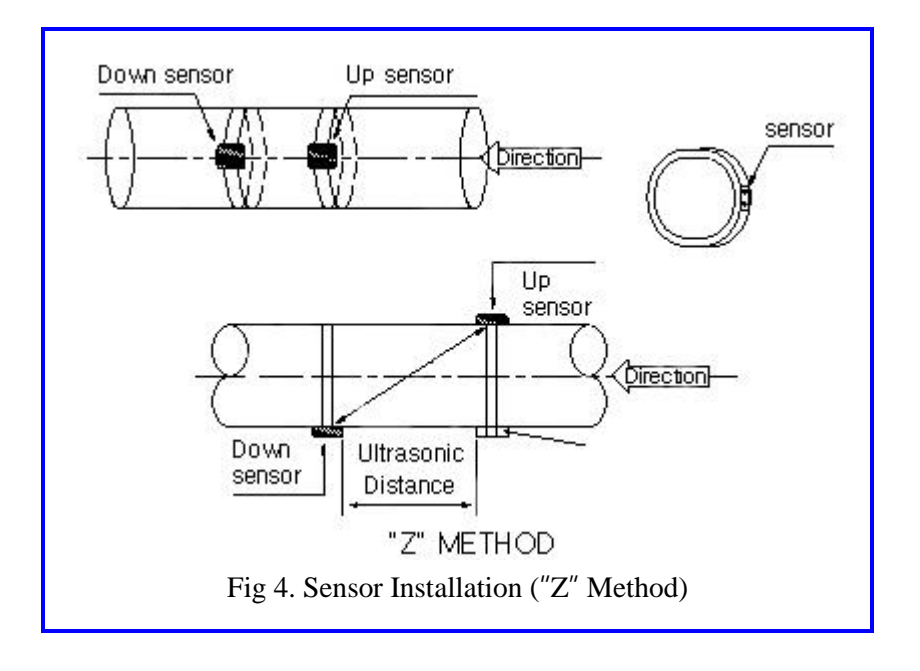

#### 4.1.5. N Method (not commonly used)

With the N method, the sound waves traverse the fluid twice and bounce three times off the pipe walls. It is suitable for small pipe diameter measurement. The measurement accuracy can be improved by extending the transit distance with the N method (uncommonly used).

## 4.1.6. W Method (very rarely used)

As with the N method, the measurement accuracy can also be improved by extending the transit distance with the W method. The sound wave traverses the fluid four times and bounces four times off the pipe walls. It is suitable for very small pipe (diameters less than 50mm, 2").

# 4.2. Transducer Mounting Inspection

Check to see if the transducer is installed properly and if there is an accurate and strong enough ultrasonic signal to ensure proper operation and high reliability of the transducer. You can confirm that the transducer is installed correctly by checking the detected signal strength, total transit time, and delta time as well as transit time ratio.

The "mounting" condition directly influences the flow value accuracy and system long-time running reliability. In most instances, only apply a wide bead of sonic coupling compound lengthwise on the face of the transducer and stick it to the outside pipe wall to get good measurement results. However, the following inspections still need to be carried out in order to ensure the high reliability of the measurement and long-term operation of the instrument.

## 4.2.1. Signal Strength Inspection

Signal strength (displayed in Window M90) indicates a detected strength of the signal both from upstream and downstream directions. The relevant signal strength is indicated by numbers from 00.0~99.9. 00.0 represents no signal detected while 99.9 represent maximum signal strength. Normally, the stronger the signal strength detected, the longer the operation of the instrument reliably, as well as the more stable the measurement value obtained.

Adjust the transducer to the best position and check to ensure that enough sonic coupling compound is applied adequately during installation in order to obtain the maximum signal strength. The FUM-1000 system normally requires signal strength over 60.0, which is detected from both upstream and downstream directions. If the signal strength detected is too low, the transducer installation position and the transducer mounting spacing should be re-adjusted and the pipe should be re-inspected. If necessary, change the mounting to the Z method.

## 4.2.2. Signal Quality (Q value) Inspection

Q value is short for Signal Quality (displayed in Window M90). It indicates the level of the signal detected. Q value is indicated by numbers from 00~99. 00 represents the minimum signal detected while 99 represent the maximum. Normally, the transducer position should be adjusted repeatedly and coupling compound application should be checked frequently until the signal quality detected is as strong as possible.

# 4.2.3. Total Time and Delta Time Inspection

"Total Time and Delta Time", which displays in Window M93, indicates the condition of the installation. The measurement calculations in the flow meter are based upon these two parameters. Therefore, when "Delta Time" fluctuates widely, the flow and velocities fluctuate accordingly. This means that the signal quality detected is too poor. It may be the results of poor pipe-installation conditions, inadequate transducer installation, or incorrect parameter input. Generally, "Delta Time" fluctuation should be less than±20%. Only when the pipe diameter is too small or velocity is too low can the fluctuation be wider.

# 4.2.4. Transit Time Ratio

Transit Time Ratio indicates if the transducer mounting spacing is accurate. The normal transit time ratio should be 100±3 if the installation is proper. Check it in Window M91.

|  | ATTENTION                                                          |                                                                                 |  |
|--|--------------------------------------------------------------------|---------------------------------------------------------------------------------|--|
|  | If the transit time ratio is over 100±3, it is necessary to check: |                                                                                 |  |
|  | Α.                                                                 | If the parameters (pipe outside diameter, wall thickness, pipe material, liner, |  |
|  |                                                                    | etc.) have been entered correctly,                                              |  |
|  | В.                                                                 | If the transducer mounting spacing is accordance with the display in            |  |
|  |                                                                    | Window M25,                                                                     |  |
|  | C.                                                                 | If the transducer is mounted at the pipe's centerline on the same diameter,     |  |
|  | D.                                                                 | If the scale is too thick or the pipe mounting is distorted in shape, etc.      |  |

|        | Warni | ngs                                                              |
|--------|-------|------------------------------------------------------------------|
| NH 11/ | Α.    | Pipe parameters entered must be accurate; otherwise the flow     |
|        |       | meter will not work properly.                                    |
|        | В.    | During the installation, apply enough coupling compounds in      |
|        |       | order to stick the transducer onto pipe wall. While checking the |
|        |       | signal strength and Q value, move the transducer slowly          |
|        |       | around mounting site until the strongest signal and maximum Q    |
|        |       | value can be obtained. Make sure that larger the pipe diameter,  |
|        |       | the more the transducer should be moved.                         |

| C. | Check to be sure the mounting spacing is accordance with the       |
|----|--------------------------------------------------------------------|
|    | display in Window M25 and transducer is mounted at the pipe's      |
|    | centerline on the same diameter.                                   |
| D. | Pay special attention to those pipes that formed by steel rolls    |
|    | (pipe with seams), since such always irregular. If the signal      |
|    | strength is always displayed as 0.00, that means there is no       |
|    | detected. Thus, it is necessary to check that the parameters       |
|    | (including all the pipe parameters) been entered accurately.       |
|    | Check to be sure the transducer mounting method has been           |
|    | selected properly, the pipe is not worn-out, and the liner is not  |
|    | too thick. Make sure there is there is indeed fluid pipe or the    |
|    | transducer is not very close to a valve or elbow, and there are    |
|    | not too many air bubbles the fluid, etc. With the exception of     |
|    | these reasons, if there is still no signal detected, the           |
|    | measurement site has to be changed.                                |
| E. | Make sure that the flowmeter is able to run properly with high     |
|    | reliability. The stronger the strength displayed, the higher the Q |
|    | value reached. The longer the flowmeter runs accurately,           |
|    | higher the reliability of the flow rates displayed. If there is    |
|    | interference from ambient electromagnetic waves or the signal      |
|    | detected is too poor, the flow value displayed is not reliable;    |
|    | consequently, capability for reliable operation is reduced.        |
| F. | After the installation is complete, power on the instrument and    |
|    | check the result accordingly.                                      |

# 5. Operating Instructions

# 5.1. System Normal Identification format change of entire section

Press the Menu 0 8 keys. If the letter "\*R" displays on the screen, it indicates system normal.

If the letter "E" is displayed, it indicates that the current loop output is over ranged by 120%. This refers to the settings in Window M57. Enter a larger value in Window M57, and the letter "E" will disappear. It can be ignored if no current loop output is used.

If the letter "Q" is displayed, it indicates that the frequency output is over ranged by 120%, and this refers to the settings in Window M69. Increase the input value in Window M69, and the letter "Q" will disappear. It can be ignored if no frequency output is used.

If the letter "H" is displayed, it indicates that the ultrasonic signal detected is poor. For more information, please refer to "Error Diagnoses".

If the letter "G" is displayed, it indicates that system is adjusting the signal gain prior to the measurement. Also, it means system normal. Only when the adjustment takes too long without stopping, can system be identified as abnormal.

Letter "I" indicates no signal is being detected. Check the transducer wiring connections are correct, the transducers are installed firmly, etc.

Letter "J" indicates a hardware defect exists. Normally, such defect is temporary; it could be eliminated by system reboot (power off and restart). For further information, please refer to "Error Diagnoses".

# 5.2. Zero Set Calibration

Once zero flow occurs, a zero point may indicate on each measuring instrument, i.e. as the measurement value reaches zero flow, it is indicated as zero. It is necessary to establish the true zero flow condition and program that set point into the instrument.

If the zero set point is not at true zero flow, a measurement difference may occur. The smaller the physical measurement capacity is, the larger the measurement difference from the zero point will exist. Only when zero point is reduced to a definite degree, as compared with the physical measurement capacity, can the measuring difference from zero point be ignored.

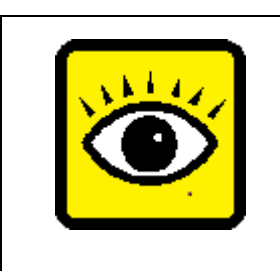

#### NOTE

For an ultrasonic flow meter, the measurement difference from zero point cannot be ignored at low flow. It is necessary to perform a zero set calibration to improve low flow measurement accuracy.

# 5.3. Scale Factor

Scale factor refers to the ratio between "actual value" and "reading value". For example, when the measurement is 2.00, and it is indicated as 1.98 on the instrument, the scale factor reading is 2/1.98. This means that the best scale factor constant is 1. However, it is difficult to keep the scale factor as "1" on the instrument especially in batch control operations. The difference is called "consistency". High quality products always require high consistency. The scale factor default is "1" for each instrument prior to shipment from the factory. The reason setting the scale factor default is that the scale factors in the flow meter are only limited by two parameters: the crystal oscillation frequency and the transducer. It has no relation to any circuit parameters.

During operation, there still exists possible difference in pipe parameters, etc. The "scale factor" may be necessary when used on different pipes. Thus, scale factor calibration is specially designed for calibrating the differences that result from application on different pipes. The scale factor entered must be one that results from actual calibration.

# 5.4. System Lock (Unlock)

System lock is readable but unable to prevent operation error due to unauthorized tampering by unauthorized personnel.

Press the Menu 4 7 ENT keys, move / + or / - key to select "Lock", press the ENT key, enter a 1~4 numerically long password, and then press the ENT key to confirm.

**Unlock using the selected password only.** Press Menu 4 7 ENT , move / + or / - to select "Unlock", press ENT , enter the correct password, then press ENT to confirm.

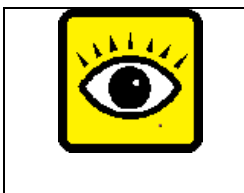

#### ATTENTION

Keep the password in mind or recorded in a safe place or the instrument cannot be used.

### 5.5. Keypad Lock

The keypad can be locked to prevent unauthorized use of your flow meter. Unlock it using the correct password only.

To lock it, first enter desired window, then press Menu 4 8 press ENT to enter a 1~8 numerically long password, and then it will return to the locked window automatically. For example, if Window M01 is required to display in the locked condition, enter Window M01 first (if already in this window, skip this step), press Menu 4 8, press ENT to enter a password such as "1111", press ENT again to return to the locked Window M01 automatically. The keypad is "invalidated" now. Unlock it by entering the password "1111" again.

# 5.6. 4~20mA Current Loop Verification

Possessing a current loop output exceeding an accuracy of 0.1%, the flow meter is programmable and configurable with multiple output modules such as 4 ~20mA or 0~20mA. Select in Window M55. For details, please refer to "Windows Display Explanations".

In Window M56, enter a 4mA flow value. Enter the 20mA flow value in Window M57. For example, if the flow range in a specific pipe is 0~1000m3/h, enter 0 in Window M56 and 1000 in Window M57. If the flow ranges from -1000~0~2000m3/h, configure the 20~4~20mA module by selecting Window M55 when flow direction is not an issue. Enter 1000 in Window M56 and 2000 in Window M57. When flow direction is an issue, module 0~4~20mA is available. When the flow direction displays as negative, the current output is in range of 0~4mA, whereas the 4~20mA is for the positive direction. The output module options are displayed in Window M55. Enter "-1000" in Window M56 and 2000 in Window M56

Calibrating and testing the current loop is performed in Window M58. Complete the steps as follows: Press Menu 5 8 ENT, move UP or DN display "0mA", "4mA", "8mA", "16mA", "20mA" readings, connect an ammeter to test the current loop output and calculate the difference. Calibrate it if the difference is within tolerance. If not, how to calibrate the current loop is to be found in *Section 5.11* in this chapter.

Check the present current loop output in Window M59 as it changes along with change in flow.

# 5.7. Frequency Output

The flow meter is provided with a frequency output transmitter function. The high or low frequency output displayed indicates the high or low flow rate reading. The user can reset the frequency output as well as flow rate per his requirements For example: if a pipe flow range is 0~3000m3/h, the relative frequency output required is 123~1000Hz, and the configuration is as follows:

In Window M68 (low limit frequency output flow value), input 0;

In Window M69 (high limit frequency output flow value), input 3000;

In Window M67 (low limit frequency), input 123

There is no output circuit specially assigned to frequency output. It only can be transmitted through OCT, i.e. select Window M78 (item "09. POS Int Pulse").

# 5.8. Totalizer Pulse Output

Each time the flowmeter reaches a unit flow, it may generate a totalizer pulse output to a remote counter. To configure the unit flow, please refer to Windows M32 and M33.

The totalizer pulse output can be transmitted through OCT or a relay. So, it is necessary to configure OCT and the relay accordingly. (Please refer to Window M78 and M79).

For example, if it is necessary to transmit the positive totalizer pulse through a relay, and each pulse represents a flow of 0.1m3, ; the configuration is as follows:

In Window M33, select totalizer the flow unit "Cubic Meters (m3)";

In Window M34, select the scale factor "x0.1";

In Window M79, select "9. Positive totalizer pulse output"

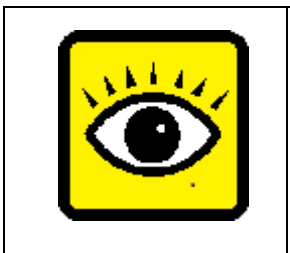

#### ATTENTION

Make sure to select a suitable totalizer pulse, since the output may be extended if it is too large. If it is too small, the relay may activate too frequently and may probably shorten its life. Furthermore, if it operates too fast, it may generate a pulse loss error. Therefore, a rate of 1~60/minute is recommended.

# 5.9. Alarm Programming

The flow meter has two programmable alarms: audible alarm and on off output alarm. The audible alarm generates an internal beeper. Select the BEEPER trigger in Window M77. The on-off output alarm is generated through OCT or transmission to an external circuit by opening or closing a relay. The on-off output signal is activated under the following conditions:

- (1) Signal not detected
- (2) Poor signal detected
- (3) The flow meter is not ready for normal measurement
- (4) The flow is in the reverse direction (back flow)
- (5) The analog outputs exceed span by 120%
- (6) The frequency output exceeds span by 120%

(7) The flow rate exceeds the ranges configured (Configure the flow ranges using the software alarm system. There are two software alarms: Alarm#1 and Alarm #2. The lower limit value for

#### FLOVEL CO.,LTD.

Alarm#1 is configured in Window M73, and the upper limit value is configured in Window M74. As for Alarm#2, the lower limit value is in M75 and the upper one is in Window M76).

Example 1: To program audible alarm, activated when the flow meter is not ready for normal measurement:

Select item 2 in Window M77: "2. NO\*R".

Example 2: To program the relay output alarm, activated when flow rate exceeds 300~1000m3/h:

- (1) In Window M73, input 300
- (2) In Window M74, input 1000
- (3) In Window M79, select item 6: "6. Alarm #1 limit exceed"

Example 3: To program OCT output alarm signal, activated when flow rate exceeds 100~500m3/h; relay output alarm signal activated when flow rate exceeds 600~1000m3/h:

- (1) In Window M73, input 100
- (2) In Window M74, input 500
- (3) In Window M75, input 600
- (4) In Window M76, input 1000
- (5) In Window M78, select item 6: "6. Alarm #1"
- (6) In Window M79, select item 7: "7. Alarm #2"

## 5.10. Batch Controller Paragraph format change

The batch controller is able to perform flow quantity control, or the batching of specific volumes to control events in product production or chemical dosing, etc. The internal batch controller in the flow meter is able to take the high or low end of analog input signals as an input, or through the keypad, to perform control functions. The output can be transmitted through OCT or a relay.

When taking analog inputs as control signals, input an analog output which is over 2mA through the analog input terminal to indicate the condition of "1"; current "0" indicates the condition of "0". In Window M78(OCT output ), M79(relay output) or M80(Flow Batch CTRL), select Item 8 "Batch controller" and the OCT or relay output will generate output signals. Enter the batch value in Window M81. Start the batch controller after that. For details, please refer to "Windows Display Explanations".

# 5.11. Analog Output Calibration

The hardware detect window must be activated prior to calibration. The procedure is as follows:

- 1. Press Menu DN 0 ENT enter password "4213068", then press ENT to activate the detect menu. With no effect to next power on, this window will close automatically as soon as the power is turned off.
- Press Menu DN 0 ENT to calibrate the current loop 4mA output. Use an ammeter to measure the current loop output current. At the same time, move UP or DN to adjust the displayed numbers. Watch the ammeter until it reads 4.00. Stop at this point, the 4mA has been calibrated.
- 3. Then, press ENT to calibrate the current loop 20mA output. The method is as same as in 4mA calibration.
- 4. The result is saved in EEPROM(MENU 26). Switch off the power supply has not lost.

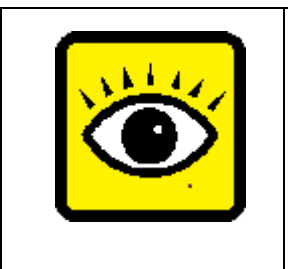

#### ATTENTION

Each flow meter has been calibrated strictly before leaving factory. It is unnecessary to carry through this step except when the current value (detected while calibrating the current loop) displayed in Window M58 is not identical with the actual output current value.

# 6. Windows Display Explanations

# 6.1. Windows Display Codes

| Flow Totalizer Display |                                         |  |
|------------------------|-----------------------------------------|--|
| 00                     | Flow Rate/Net Totalizer                 |  |
| 01                     | Flow Rate/Velocity                      |  |
| 02                     | Flow Rate/POS Totalizer                 |  |
| 03                     | Flow Rate/NEG Totalizer                 |  |
| 04                     | Date Time/Flow Rate                     |  |
| 05                     | Instantaneous Caloric/Totalized Caloric |  |
| 06                     | Analog Input AI1, AI2                   |  |
| 08                     | System Error Codes                      |  |
| 09                     | Net Flow Today                          |  |
| Initial                | Parameter setup                         |  |
| 10                     | 10 Pipe Outer Perimeter                 |  |
| 11                     | Pipe Outer Diameter                     |  |
| 12                     | Pipe Wall Thickness                     |  |
| 13                     | Pipe Inner Diameter                     |  |
| 14                     | Pipe Material                           |  |
| 15                     | Pipe Sound Velocity                     |  |
| 16                     | Liner Material                          |  |
| 17                     | Liner Sound Velocity                    |  |
| 18                     | Liner Thickness                         |  |
| 20                     | Fluid Type                              |  |
| 21                     | Fluid Sound Velocity                    |  |
| 22                     | Fluid Viscosity                         |  |
| 23                     | Transducer Type                         |  |
| 24                     | Transducer Mounting                     |  |
| 25                     | Transducer Spacing                      |  |
| 26                     | Parameter Setups                        |  |
| 27                     | Cross-sectional Area                    |  |
| 28                     | Holding with Poor Sig                   |  |
| 29                     | Empty Pipe Setup                        |  |
| Flow Units Options     |                                         |  |
| 30                     | Metric and English                      |  |
| 31                     | Flow Rate Unit Selection                |  |
| 32                     | Totalize Units                          |  |

| 33      | Total Multiplier                        |
|---------|-----------------------------------------|
| 34      | NET Totalizer                           |
| 35      | Positive Totalizer                      |
| 36      | Negative Totalizer                      |
| 37      | Totalize Reset                          |
| 38      | Manual Totalizer                        |
| Setup   | Options                                 |
| 40      | Damping Coefficient                     |
| 41      | Low Flow Cutoff                         |
| 42      | Static Set Zero                         |
| 43      | Reset Static Zero                       |
| 44      | Manual Zero Point Setup                 |
| 45      | Scale Factor                            |
| 46      | Network IDN                             |
| 47      | System Lock Code                        |
| 48      | Entry to Calibration Data               |
| Input a | and Output setup                        |
| 55      | Current Output Selection                |
| 56      | 4mA or 0mA Output Value                 |
| 57      | 20 mA Output Value                      |
| 58      | Current Loop Check up                   |
| 59      | Current Loop Output value               |
| 60      | Date and Time Setup                     |
| 61      | Software Version                        |
| 63      | Select Comm Protocol                    |
| 67      | Frequency Output signal Frequency Range |
| 68      | Flow Value of Low Frequency Output      |
| 69      | Flow Value of High Frequency Output     |
| 70      | LCD Backlight Controller                |
| 71      | LCD Contrast Controller                 |
| 72      | Working Timer                           |
| 73      | Alarm #1 Low Value Set                  |
| 74      | Alarm #1 High Value Set                 |
| 75      | Alarm #2 Low Value Set                  |

| 76               | Alarm #2 High Value Set      |
|------------------|------------------------------|
| 77               | Buzzer Setup                 |
| 78               | OCT Output Setup             |
| 79               | RELAY Output Setup           |
| 80               | Batch Trigger Select         |
| 81               | Flow Batch Controller        |
| 82               | Date Totalizer               |
| 83               | Automatic Amending           |
| Diagnostics menu |                              |
| 90               | Strength & Quality of Signal |
| 91               | Ratio of Transfer time       |
| 92               | Fluid Sound Velocity         |
| 93               | Total Time and Delta Time    |
| 94               | Reynolds Number              |

| Appendix+0Power ON/OFF Time+1Total Working Hours+2Last Power OFF Time+3Last Flow Rate+4ON/OFF Times+5Calculator+6Media Vel. Threshold+7Total Flow for Month+8Total Flow This Year+9No-Ready Timer-0Hardware Adjusting |       |                      |
|----------------------------------------------------------------------------------------------------|-------|----------------------|
| +0Power ON/OFF Time+1Total Working Hours+2Last Power OFF Time+3Last Flow Rate+4ON/OFF Times+5Calculator+6Media Vel. Threshold+7Total Flow for Month+8Total Flow This Year+9No-Ready Timer-0Hardware Adjusting         | Appen | dix                  |
| +1Total Working Hours+2Last Power OFF Time+3Last Flow Rate+4ON/OFF Times+5Calculator+6Media Vel. Threshold+7Total Flow for Month+8Total Flow This Year+9No-Ready Timer-0Hardware Adjusting                            | +0    | Power ON/OFF Time    |
| +2Last Power OFF Time+3Last Flow Rate+4ON/OFF Times+5Calculator+6Media Vel. Threshold+7Total Flow for Month+8Total Flow This Year+9No-Ready Timer-0Hardware Adjusting                                                 | +1    | Total Working Hours  |
| +3Last Flow Rate+4ON/OFF Times+5Calculator+6Media Vel. Threshold+7Total Flow for Month+8Total Flow This Year+9No-Ready Timer-0Hardware Adjusting                                                                      | +2    | Last Power OFF Time  |
| +4ON/OFF Times+5Calculator+6Media Vel. Threshold+7Total Flow for Month+8Total Flow This Year+9No-Ready Timer-0Hardware Adjusting                                                                                      | +3    | Last Flow Rate       |
| +5Calculator+6Media Vel. Threshold+7Total Flow for Month+8Total Flow This Year+9No-Ready Timer-0Hardware Adjusting                                                                                                    | +4    | ON/OFF Times         |
| <ul> <li>+6 Media Vel. Threshold</li> <li>+7 Total Flow for Month</li> <li>+8 Total Flow This Year</li> <li>+9 No-Ready Timer</li> <li>-0 Hardware Adjusting</li> </ul>                                               | +5    | Calculator           |
| +7Total Flow for Month+8Total Flow This Year+9No-Ready Timer-0Hardware Adjusting                                                                                                    | +6    | Media Vel. Threshold |
| +8Total Flow This Year+9No-Ready Timer-0Hardware Adjusting                                                                                                    | +7    | Total Flow for Month |
| +9No-Ready Timer-0Hardware Adjusting                                                                                                    | +8    | Total Flow This Year |
| -0 Hardware Adjusting                                                                                                    | +9    | No-Ready Timer       |
|                                                                                                    | -0    | Hardware Adjusting   |
|                                                                                                    |       |                      |

# 6.2. Display Explanation

While reading this section, please compare it with the instrument in order to improve your understanding.

| Menu 0 0                                                    |                       |   |
|-------------------------------------------------------------|-----------------------|---|
| Flow Rate / Net Totalizer                                   | Flow 123.4567 m3/n *R |   |
| Display flow rate and net totalizer.                        | NET +123 x 1 m3       |   |
| If the net totalizer has been turned off (refer to M34),    |                       |   |
| the net totalizer value displayed is the total prior to its |                       |   |
| turn off.                                                   |                       |   |
| Menu 0 1                                                    |                       |   |
| Flow Rate / Velocity                                        | Flow 123.4567 m3/h *R |   |
| Display flow rate and velocity.                             | POS +123 x 1 m3       |   |
|                                                             |                       | 1 |
| Menu 0 2                                                    |                       |   |
| Flow Rate / Positive Totalizer                              | Flow 123.4567 m3/h *R |   |
| Display flow rate and positive totalizer. Select the        | NEG 0 x 1 m3          |   |
| positive totalizer units in Window M31. If the positive     |                       | ' |
| totalizer has been turned off, the positive totalizer       |                       |   |
| value displayed is the total prior to its turn off.         |                       |   |
| Menu 0 3                                                    |                       |   |
| Flow Rate / Negative Totalizer                              | Flow 123.4567 m3/n *R |   |
| Display flow rate and negative totalizer. Select the        | NET 123 x 1m3         |   |
| negative totalizer value in Window M31. If the negative     |                       |   |
| totalizer has been turned off (refer to M36), the value     |                       |   |
| displayed is the total prior to turn off.                   |                       |   |
| Menu 0 4                                                    |                       |   |
| Date Time / Flow Rate                                       | 13-07-01 09:04:15 *R  |   |
| Display the current date time and flow rate.                | Flow 23.4567 m3/h     |   |
| The time setting method is found in Window M60.             |                       | 1 |
| Menu 0 5                                                    |                       |   |
| Caloric / Totalized Caloric                                 | EFR 123.4567 GJ/h *R  |   |
| Display Instantaneous Caloric and Totalized Caloric.        | E.I OE+O GJ           |   |
|                                                             |                       |   |
| Menu 0 6                                                    |                       |   |
| Analog Input Value                                          | 11= 37.123C, 114.46   |   |
| Display Analog Input AI1, AI2 current value and             | 12= 37.123C, 114.46   |   |
| corresponding temperature value.                            |                       |   |
|                                                             |                       |   |

| Menu 0 8                                              |                      |
|-------------------------------------------------------|----------------------|
| System Error Codes                                    | *R                   |
| Display the working condition and the system error    | System Normal        |
| codes. More than one error code can occur at the      |                      |
| same time.                                            |                      |
| The explanations of error codes and detailed          |                      |
| resolution methods                                    |                      |
|                                                       |                      |
| Menu 0 9                                              |                      |
| Net Flow Today                                        | Net Flow Today [09   |
| Display net total flow today.                         | 23 m3                |
|                                                       |                      |
|                                                       |                      |
| Menu 1 0                                              | Rine Outer Parimeter |
| Pipe Outer Perimeter                                  | All 104 mm           |
| Enter the pipe outer perimeter. If the diameter of    | 439.194 mm           |
| the know, enter it in window M11.                     |                      |
| Menu 1 1                                              |                      |
| Pipe Outer Diameter                                   | Pipe Outer Diameter  |
| Enter the pipe outside diameter, The pipe outside     | 139.8 mm             |
| diameter must range from 10mm to 6000mm.              |                      |
| Menu 1 2                                              |                      |
| Pipe Wall Thickness                                   |                      |
| Enter the pipe wall thickness. If the pipe inside     | 7.5 mm               |
| diameter is already known, skip this window and enter |                      |
| it in Window M13.                                     |                      |
| Menu 1 3                                              | Ding Inner Diameter  |
| Pipe Inner Diameter                                   |                      |
| Enter the pipe inside diameter. If the pipe outside   | 124.6 11111          |
| diameter and pipe wall thickness has been entered,    |                      |
| press DN to skip this window.                         |                      |
|                                                       |                      |
| Note: Enter either pipe wall thickness or pipe inside |                      |
| diameter.                                             |                      |
|                                                       |                      |
|                                                       |                      |
|                                                       |                      |
|                                                       |                      |

| Menu 1 4                                                                                                    |                                                                                                    | Dine Material       | [14 |
|----------------------------------------------------------------------------------------------------|----------------------------------------------------------------------------------------------------|---------------------|-----|
| Pipe Material                                                                                                    |                                                                                                    |                     | [14 |
| Enter pipe material. Th                                                                                                    | e following options are                                                                                 | <b>J. PVC</b>       |     |
| available (by UP,DN button                                                                                                 | s or numerical keys):                                                                                   |                     |     |
| 0. Carbon Steel                                                                                                    | 1. Stainless Steel                                                                                      |                     |     |
| 2. Cast Iron                                                                                                    | 3. Ductile Iron                                                                                         |                     |     |
| 4. Copper                                                                                                    | 5. PVC                                                                                                  |                     |     |
| 6. Aluminum                                                                                                    | 7. Asbestos                                                                                             |                     |     |
| 8. Fiber Glass-Epoxy                                                                                                    | 9. Other                                                                                                |                     |     |
| Refer to item 9 "Other"; it is<br>materials, which are not inc<br>items. Once item 9 is so<br>sound velocity must be enter | possible to enter other<br>luded in previous eight<br>elected, the relevant pipe<br>ered in Window M15. |                     |     |
| Menu 1 5                                                                                                    |                                                                                                    |                     |     |
| Pipe Sound Velocity                                                                                                    |                                                                                                    | Pipe Sound Velocity |     |
| Enter pipe sound velocity. Th                                                                                              | is function is only used when                                                                           | 3604 m/s            |     |
| item 9 "Other" is selected in W                                                                                            | /indow M14. At the same time,                                                                           |                     |     |
| this window cannot be vis                                                                                                  | sited. System will calculate                                                                            |                     |     |
| automatically according to the                                                                                             | existing parameters.                                                                                    |                     |     |
| Menu 1 6                                                                                                    |                                                                                                    |                     |     |
| Select the Liner Material                                                                                                  |                                                                                                    |                     | [16 |
| The following options are avail                                                                                            | able:                                                                                                   | 0. None, No Liner   |     |
| 0. None ,No Liner                                                                                                    | 1. Tar Epoxy                                                                                            |                     |     |
| 2. Rubber                                                                                                    | 3. Mortar                                                                                               |                     |     |
| 4. Polypropylene                                                                                                    | 5. Polystryol                                                                                           |                     |     |
| 6. Polystyrene                                                                                                    | 7. Polyester                                                                                            |                     |     |
| 8. Polyethylene                                                                                                    | 9. Ebonite                                                                                              |                     |     |
| 10. Teflon                                                                                                    | 11. Other                                                                                               |                     |     |
| Item 11 "Other" is available to enter other materials that are                                                             |                                                                                                    |                     |     |
| not included in previous ten items. Once the "Other" is                                                                    |                                                                                                    |                     |     |
| selected, the relevant liner sound velocity must be entered in                                                             |                                                                                                    |                     |     |
| Window M17.                                                                                                    |                                                                                                    |                     |     |
|                                                                                                    |                                                                                                    |                     |     |
|                                                                                                    |                                                                                                    |                     |     |
|                                                                                                    |                                                                                                    |                     |     |

Model FUM-1000

| Menu 1 7                                                       |                                |       |             |       |     |
|----------------------------------------------------------------|--------------------------------|-------|-------------|-------|-----|
| Liner Sound Velocity                                           |                                | Liner | Sound Veloc | ity   |     |
| Enter liner sound velocity. It only can be visited when item   |                                |       | 2505        | m/s   |     |
| " Other" in Window M16 is selected.                            |                                |       |             |       |     |
| Menu 1 8                                                       |                                |       |             |       |     |
| Liner Thickness                                                |                                | Liner | Thickness   |       | [18 |
| Enter liner thickness. It only o                               | can be visited when a definite |       | 10 mm       |       |     |
| liner is selected in Window M1                                 | 6.                             |       |             |       |     |
| Menu 2 0                                                       |                                |       | _           |       |     |
| Select Fluid Type                                              |                                | Fluid | lype        | IS .  | [20 |
| The following options are avail                                | lable:                         | 0.    | Water (Gene | eral) |     |
| 0. Water                                                       | 1. Sea Water                   |       |             |       |     |
| 2. Kerosene                                                    | 3. Gasoline                    |       |             |       |     |
| 4. Fuel Oil                                                    | 5. Crude Oil                   |       |             |       |     |
| 6. Propane (-45C)                                              | 7. Butane (0C)                 |       |             |       |     |
| 8. Other Liquid                                                | 9. Diesel Oil                  |       |             |       |     |
| 10. Castor Oil                                                 | 11. Peanut Oil                 |       |             |       |     |
| 12. Gasoline #90                                               | 13. Gasoline #93               |       |             |       |     |
| 14. Alcohol                                                    | 15. Water (125C)               |       |             |       |     |
| "Other" refers to any fluid. Th                                | e relevant sound velocity must |       |             |       |     |
| be entered in Window M21.                                      |                                |       |             |       |     |
| Menu 2 1                                                       |                                |       |             |       |     |
| Fluid Sound Velocity                                           |                                | Fluid | Sound Veloc | ity   |     |
| Enter the fluid sound velocity.                                | It only can be used when item  |       | 2720        | m/s   |     |
| "Other" is selected in Window                                  | M20, i.e. it is unnecessary to |       |             |       |     |
| enter all the fluids listed in Win                             | ndow M20.                      |       |             |       |     |
| Menu 2 2                                                       |                                |       |             |       |     |
| Fluid Viscosity                                                |                                | Fluid | Viscosity   |       | [22 |
| Enter fluid's kinematics viscosity. It only can be used when   |                                |       | 1.0038      | cST   |     |
| item "Other" is selected in Window M20, i.e. it is             |                                |       |             |       |     |
| unnecessary to enter all the fluids that listed in Window M20. |                                |       |             |       |     |
|                                                                |                                |       |             |       |     |
|                                                                |                                |       |             |       |     |
|                                                                |                                |       |             |       |     |
|                                                                |                                |       |             |       |     |
|                                                                |                                |       |             |       |     |
|                                                                |                                |       |             |       |     |

| Menu 2 3                                                 |                                 | Transform Trans        | 122 |
|----------------------------------------------------------|---------------------------------|------------------------|-----|
| Select transducer type. Please select "0.Standard".      |                                 | Iransducer Type        | [23 |
| 0. Standard-M                                            | 1. Insertion Type C             | $\geq$ 23. Clamp-On L2 |     |
| 2. Standard-S                                            | 3. User Type                    |                        |     |
| 4. Standard-B                                            | 5. Insertion B(45)              |                        |     |
| 6. Standard-L                                            | 7. JH-Polysonics                |                        |     |
| 8. Standard-HS                                           | 9. Standard-HM                  |                        |     |
| 10. Standard-M1                                          | 11. Standard-S1                 |                        |     |
| 12. Standard-L1                                          | 13. PI-Type                     |                        |     |
| 14. FS410(FUJI)                                          | 15. FS510(FUJI)                 |                        |     |
| 16. Clamp-On TM-1                                        | 17. Insertion TC-1              |                        |     |
| 18. Clamp-On TS-1                                        | 19. Clamp-On TS-2               |                        |     |
| 20. Clamp-On TL-1                                        | 21. Insertion TLC-2             |                        |     |
| 22. Clamp-On M2                                          | 23. Clamp-On L2                 |                        |     |
| Menu 2 4                                                 |                                 |                        |     |
| Transducer Mounting                                      |                                 | Transducer Mounting    |     |
| Four mounting methods are av                             | vailable:                       | 0. V                   |     |
| 0. V ( sound wave bounce                                 | es 2 times)                     |                        |     |
| 1. Z(sound wave bounce                                   | s once. The most commonly       |                        |     |
| use method)                                              |                                 |                        |     |
| 2. N (small pipe, sound wa                               | ave bounces 3 times.)           |                        |     |
| 3. W (small pipe, sound w                                | ave bounces 4times.)            |                        |     |
| Menu 2 5                                                 |                                 |                        |     |
| Transducer Spacing (this value is Calculated by the flow |                                 | Iransducer Spacing     |     |
| meter) The operator must mou                             | unt the transducer according to | 281.871 mm             |     |
| the transducer spacing dis                               | splayed (be sure that the       |                        |     |
| transducer spacing must be measured precisely during     |                                 |                        |     |
| installation). The system will                           | display the data automatically  |                        |     |
| after the pipe parameter had b                           | een entered.                    |                        |     |
| Menu 2 6                                                 |                                 | Default Settings       | 126 |
| Parameters' Save & Load                                  |                                 | > 1 Solidify Setting   |     |
| Several types piping and spec                            | ifications can be input.        |                        |     |
| This method doesn't input sev                            | rere piping separately, and can |                        |     |
| 0. Use RAM Setting                                       | เกษลอนเซน.                      |                        |     |
| 1. Solidify Setting                                      |                                 |                        |     |
|                                                          |                                 |                        |     |
|                                                          |                                 |                        |     |

| Menu 2 7                                                                                                    |                        |
|----------------------------------------------------------------------------------------------------|------------------------|
| The area of current fluid in pipe interior is represented.                                                                                                    | Save/Load Parameters   |
| 0. 15mm, PI-Type                                                                                                    | 0 : 15mm, PI-Type      |
| 1. 110mm, V, PVC                                                                                                    |                        |
| 2. 12.83mm, PI-Type                                                                                                    |                        |
| <ol> <li>219mm, Z, Carbon St</li> <li>259mm, Z, Carbon St</li> <li>325mm, V, PVC</li> <li>80mm, V, Carbon Ste</li> <li>25mm, V, Stainless</li> <li>400mm, V, PVC</li> </ol> |                        |
| Menu 2 8                                                                                                    | Hold On Poor Signal    |
| Holding with Poor Sig                                                                                                    |                        |
| Select "Yes" to hold last good flow signal displayed if the                                                                                                    | YES                    |
| flow meter experiences a poor signal condition.                                                                                                    |                        |
| This function will allow continued data calculation without                                                                                                    |                        |
| interruption.                                                                                                    |                        |
| Menu 2 9                                                                                                    | Franki Ding Cature 199 |
| Empty Pipe Setup                                                                                                    | Empty Pipe Setup [29   |
| This value is used to solve problem of empty pipe.                                                                                                    | 39                     |
| When pipe is empty, flowmeter shows transmission signal as                                                                                                    |                        |
| "normal working" in pipe wall.                                                                                                    |                        |
| This function is for protect against the action of flowmeter,                                                                                                    |                        |
| For the protection, enter $30 \sim 40$ in window                                                                                                    |                        |
| Menu 3 0                                                                                                    |                        |
| Measurement Units Options                                                                                                    | Measurement Units In   |
| Select the measurement unit as follows:                                                                                                    | 0. Metric              |
| 0. Metric                                                                                                    |                        |
| 1. English                                                                                                    |                        |
| Factory default is metric.                                                                                                    |                        |
| Menu 3 1                                                                                                    |                        |
| Flow Rate Units Options                                                                                                    | Flow : Unit/Time       |
| The following flow rates units are available:                                                                                                    | >Cubic Meter (m3)      |
| 0. Cubic Meters (m3)                                                                                                    |                        |
| 1. Liters (I)                                                                                                    | Cubic Mater (m2)       |
| 2. USA Gallons (Gal)                                                                                                    |                        |
| 3. UK Gallons (IGL)                                                                                                    | ≥ /nour                |
| 4 Million LIS Gallons (mg)                                                                                                    |                        |
| 5 Cubic Feet (cf)                                                                                                    | Flow Rate Unit [31     |
| 6 USA Oil Parrola (OP)                                                                                                    | m3/h                   |
|                                                                                                    |                        |
|                                                                                                    | 1                      |

| The following time units are available:                                                                                                    |                                                                         |   |
|----------------------------------------------------------------------------------------------------|-------------------------------------------------------------------------|---|
|                                                                                                    |                                                                         |   |
| / Day / Hour / Min / Sec                                                                                                    |                                                                         |   |
| Factory default is Cubic Meters/hour                                                                                                    |                                                                         |   |
| Menu 3 2                                                                                                    |                                                                         | 1 |
| Totalizer Units Options                                                                                                    |                                                                         |   |
| Select totalizer units. The available unit options are as same                                                                                                    | >Cubic Meter (m3)                                                       |   |
| as those found in Window M31. The user can select units as                                                                                                    |                                                                         |   |
| their required. Factory default is Cubic Meters.                                                                                                    |                                                                         |   |
| Menu 3 3                                                                                                    |                                                                         | 1 |
| Totalizer Multiplier Options                                                                                                    |                                                                         |   |
| The totalizer multiplier acts as the function to increase the                                                                                                    | 3. xl                                                                   |   |
| totalizer indicating range. Meanwhile, the totalizer multiplier                                                                                                    |                                                                         |   |
| can be applied to the positive totalizer, negative totalizer and                                                                                                    |                                                                         |   |
| net totalizer at the same time.                                                                                                    |                                                                         |   |
| The following options are available:                                                                                                    |                                                                         |   |
| 0. X0.001(1E-3) 1. X0.01                                                                                                    |                                                                         |   |
| 2. X0.1 3. X1                                                                                                    |                                                                         |   |
| 4. X10 5. X100                                                                                                    |                                                                         |   |
| 6. X1000 7. X10000(1E+4)                                                                                                    |                                                                         |   |
| Factory default factor is x1                                                                                                    |                                                                         |   |
|                                                                                                    |                                                                         |   |
|                                                                                                    |                                                                         |   |
| Menu 3 4                                                                                                    |                                                                         |   |
| Menu 3 4<br>ON/OFF Net Totalizer                                                                                                    | NET Totalizer [34                                                       |   |
| Menu 3 4<br>ON/OFF Net Totalizer<br>"ON" indicates the totalizer is turned on, while "OFF"                                                                                                    | NET Totalizer [34<br>ON                                                 |   |
| Menu 3 4<br><b>ON/OFF Net Totalizer</b><br>"ON" indicates the totalizer is turned on, while "OFF"<br>indicates it is turned off. When it is turned off, the net                                                                                                    | NET Totalizer [34<br>ON                                                 |   |
| Menu 3 4<br><b>ON/OFF Net Totalizer</b><br>"ON" indicates the totalizer is turned on, while "OFF"<br>indicates it is turned off. When it is turned off, the net<br>totalizer displays in Window M00 will not change. Factory                                                                                                    | NET Totalizer [34<br>ON                                                 |   |
| Menu 3 4<br><b>ON/OFF Net Totalizer</b><br>"ON" indicates the totalizer is turned on, while "OFF"<br>indicates it is turned off. When it is turned off, the net<br>totalizer displays in Window M00 will not change. Factory<br>default is "ON".                                                                                                    | NET Totalizer [34<br>ON                                                 |   |
| Menu 3 4<br><b>ON/OFF Net Totalizer</b><br>"ON" indicates the totalizer is turned on, while "OFF"<br>indicates it is turned off. When it is turned off, the net<br>totalizer displays in Window M00 will not change. Factory<br>default is "ON".<br>Menu 3 5                                                                                                    | NET Totalizer [34<br>ON                                                 |   |
| Menu 3 4<br><b>ON/OFF Net Totalizer</b><br>"ON" indicates the totalizer is turned on, while "OFF"<br>indicates it is turned off. When it is turned off, the net<br>totalizer displays in Window M00 will not change. Factory<br>default is "ON".<br>Menu 3 5<br><b>ON/OFF POS Totalizer</b>                                                                                                    | NET Totalizer [34<br>ON<br>POS Totalizer [35                            |   |
| Menu 3 4<br><b>ON/OFF Net Totalizer</b><br>"ON" indicates the totalizer is turned on, while "OFF"<br>indicates it is turned off. When it is turned off, the net<br>totalizer displays in Window M00 will not change. Factory<br>default is "ON".<br>Menu 3 5<br><b>ON/OFF POS Totalizer</b><br>On/off positive totalizer. "ON" indicates the flowmeter starts                                                                                                    | NET Totalizer [34<br>ON<br>POS Totalizer [35<br>ON                      |   |
| Menu 3 4<br><b>ON/OFF Net Totalizer</b><br>"ON" indicates the totalizer is turned on, while "OFF"<br>indicates it is turned off. When it is turned off, the net<br>totalizer displays in Window M00 will not change. Factory<br>default is "ON".<br>Menu 3 5<br><b>ON/OFF POS Totalizer</b><br>On/off positive totalizer. "ON" indicates the flowmeter starts<br>to totalize the value. When it is turned off, the positive                                                                                                    | NET Totalizer [34<br>ON<br>POS Totalizer [35<br>ON                      |   |
| Menu 3 4<br><b>ON/OFF Net Totalizer</b><br>"ON" indicates the totalizer is turned on, while "OFF"<br>indicates it is turned off. When it is turned off, the net<br>totalizer displays in Window M00 will not change. Factory<br>default is "ON".<br>Menu 3 5<br><b>ON/OFF POS Totalizer</b><br>On/off positive totalizer. "ON" indicates the flowmeter starts<br>to totalize the value. When it is turned off, the positive<br>totalizer displays in Window M02. Factory default is "ON".                                                                                                    | NET Totalizer [34<br>ON [35<br>ON [35                                   |   |
| Menu 3 4<br><b>ON/OFF Net Totalizer</b><br>"ON" indicates the totalizer is turned on, while "OFF"<br>indicates it is turned off. When it is turned off, the net<br>totalizer displays in Window M00 will not change. Factory<br>default is "ON".<br>Menu 3 5<br><b>ON/OFF POS Totalizer</b><br>On/off positive totalizer. "ON" indicates the flowmeter starts<br>to totalize the value. When it is turned off, the positive<br>totalizer displays in Window M02. Factory default is "ON".<br>Menu 3 6                                                                                                    | NET Totalizer [34<br>ON<br>POS Totalizer [35<br>ON                      |   |
| Menu 3 4<br><b>ON/OFF Net Totalizer</b><br>"ON" indicates the totalizer is turned on, while "OFF"<br>indicates it is turned off. When it is turned off, the net<br>totalizer displays in Window M00 will not change. Factory<br>default is "ON".<br>Menu 3 5<br><b>ON/OFF POS Totalizer</b><br>On/off positive totalizer. "ON" indicates the flowmeter starts<br>to totalize the value. When it is turned off, the positive<br>totalizer displays in Window M02. Factory default is "ON".<br>Menu 3 6<br><b>ON/OFF NEG Totalizer</b>                                                                                                    | NET Totalizer [34<br>ON<br>POS Totalizer [35<br>ON<br>NEG Totalizer [36 |   |
| Menu 3 4<br><b>ON/OFF Net Totalizer</b><br>"ON" indicates the totalizer is turned on, while "OFF"<br>indicates it is turned off. When it is turned off, the net<br>totalizer displays in Window M00 will not change. Factory<br>default is "ON".<br>Menu 3 5<br><b>ON/OFF POS Totalizer</b><br>On/off positive totalizer. "ON" indicates the flowmeter starts<br>to totalize the value. When it is turned off, the positive<br>totalizer displays in Window M02. Factory default is "ON".<br>Menu 3 6<br><b>ON/OFF NEG Totalizer</b><br>ON/OFF negative totalizer. "ON" indicates the totalizer is                                                                                                    | NET Totalizer [34<br>ON [35<br>ON [35<br>ON [36<br>ON [36               |   |
| Menu 3 4<br><b>ON/OFF Net Totalizer</b><br>"ON" indicates the totalizer is turned on, while "OFF"<br>indicates it is turned off. When it is turned off, the net<br>totalizer displays in Window M00 will not change. Factory<br>default is "ON".<br>Menu 3 5<br><b>ON/OFF POS Totalizer</b><br>On/off positive totalizer. "ON" indicates the flowmeter starts<br>to totalize the value. When it is turned off, the positive<br>totalizer displays in Window M02. Factory default is "ON".<br>Menu 3 6<br><b>ON/OFF NEG Totalizer</b><br>ON/OFF negative totalizer. "ON" indicates the totalizer is<br>turned on. When it is turned off, the negative totalizer                                                     | NET Totalizer [34<br>ON [35<br>ON [35<br>ON [36<br>ON [36]              |   |
| Menu 3 4<br><b>ON/OFF Net Totalizer</b><br>"ON" indicates the totalizer is turned on, while "OFF"<br>indicates it is turned off. When it is turned off, the net<br>totalizer displays in Window M00 will not change. Factory<br>default is "ON".<br>Menu 3 5<br><b>ON/OFF POS Totalizer</b><br>On/off positive totalizer. "ON" indicates the flowmeter starts<br>to totalize the value. When it is turned off, the positive<br>totalizer displays in Window M02. Factory default is "ON".<br>Menu 3 6<br><b>ON/OFF NEG Totalizer</b><br>ON/OFF negative totalizer. "ON" indicates the totalizer is<br>turned on. When it is turned off, the negative totalizer<br>displays in Window M03. Factory default is "ON". | NET Totalizer [34<br>ON [35<br>ON [35<br>ON [36<br>ON [36]              |   |

| Menu 3 7                                                             | Totalizer Decet2     |
|----------------------------------------------------------------------|----------------------|
| Totalizer Reset                                                      | Colortion            |
| Totalizer reset will make all parameters are reset.                  | Selection            |
| Press ENT ; move UP or DN arrow to select "YES" or "NO".             |                      |
| After "YES" is selected, the following options are available:        |                      |
| None, All, NET, POS, NEG If it is necessary to recover the           |                      |
| factory default, press keys after the above-mentioned                |                      |
| characters are displayed on the screen. Generally, it is             |                      |
| unnecessary to activate this function except during the initial      |                      |
| installation.                                                        |                      |
| Menu 3 8                                                             |                      |
| Manual Totalizer                                                     | Manual Iotalizer [38 |
| The manual totalizer is a separate totalizer. Press ENT to           | Press ENT When Ready |
| start, and press ENT to stop it. It is used for flow                 |                      |
| measurement and calculation.                                         |                      |
| Menu 4 0                                                             |                      |
| The damping function will stabilize the flow display.                | Damping [40          |
| Essentially, it is a part of the signal filter. Enter a coefficient. | 3 sec                |
| Increasing the coefficient increases the stability. However,         |                      |
| the measurement displayed may be slightly delayed due to             |                      |
| over damping. Logging too long may result in no response to          |                      |
| real-time fluctuation, especially when flow rate fluctuates          |                      |
| wildly. Therefore, damping should be kept at a minimum and           |                      |
| increased just enough to reduce the fluctuation to an                |                      |
| acceptable degree by 3 to 10 seconds. indicates no                   |                      |
| damping; 999 indicate the maximum damping. Usually a                 |                      |
| damping factor of 3 to 10 is recommend in applications.              |                      |
| Menu 4 1                                                             |                      |
| Low Flow Cutoff Value                                                | Low Flow Cutoff Val. |
| If the flow rate falls below the low flow cutoff value, the flow     | 0.03 m/s             |
| indication is driven to zero. This function can prevent the          |                      |
| flow meter from reading flow after a pump as shut down but           |                      |
| there is still liquid movement in the pipe, which will result in     |                      |
| totalization error. Generally, 0.03m/s is recommended to             |                      |
| enter as the low flow cutoff point. The low flow cutoff value        |                      |
| has no relation to the measurement results once the velocity         |                      |
| increases over the low flow cutoff value                             |                      |
|                                                                      |                      |

| Menu 4 2<br>Set Zero<br>When fluid is in the static state, the displayed value is called<br>"Zero Point". When "Zero Point' is not at zero in the flow<br>meter, the difference is going to be added into the actual<br>flow values and measurement differences will occur in the<br>flow meter. Set zero must be carried out after the<br>transducers are installed and the flow inside the pipe is in<br>the absolute static state (no liquid movement in the pipe).<br>Thus, the "Zero Point" resulting from different pipe mounting<br>locations and parameters can be eliminated. The measuring<br>accuracy at low flow is enhanced by doing this and flow<br>offset is eliminated. Press ENT , wait for the processing | Set Zero<br>Press ENT to go | [42 |  |
|----------------------------------------------------------------------------------------------------|-----------------------------|-----|--|
| instructions at the bottom right corner to reach 0. Performing<br>Set zero with existing flow may cause the flow to be<br>displayed as "0". If so, it can be recovered via Window M43.<br>Menu 4 3<br><b>Reset Zero</b><br>Select "YES"; reset "Zero Point" which was set by the user.                                                                                                    | Reset Zero<br>NO            | [43 |  |
| Menu 4 4<br>Manual Zero Point<br>This method is not commonly used. It is only suitable for<br>experienced operators to set zero under conditions when it is<br>not preferable to use other methods. Enter the value<br>manually to add to the measured value to obtain the actual<br>value. For example:<br>Actual measured value =250 m3/h<br>Value Deviation =-10 m3/h<br>Flowmeter Display =240 m3/h<br>Normally, set the value as "0".                                                                                                    | Manual Zero Point<br>0 m3/h | [44 |  |
| Menu 4 5<br><b>Scale Factor</b><br>The scale factor is used to modify the measurement results.<br>The user can enter a numerical value other than "1"<br>according to calibration results.                                                                                                    | Scale Factor<br>1.034       | [45 |  |

| Menu 4 6                                                     |                      |
|--------------------------------------------------------------|----------------------|
| Network IDN                                                  | Network IDN [46      |
| Input system identifying code, these numbers can be          | 1                    |
| selected from 0 $\sim$ 65535 except that 13 (0DH ENTER), 10  |                      |
| (0AH Newline), 42 (2AH $\ast$ ) and 38 (26H&) are reserved.  |                      |
| System IDN is used to identify the flow meter to a network.  |                      |
|                                                              |                      |
| Menu 4 7                                                     | Custom Lock          |
| System Lock                                                  | System Lock [47      |
| Lock the instrument.                                         |                      |
| Once the system is locked, any modification to the system is |                      |
| prohibited, but the parameter is readable.                   |                      |
| "Unlock" using your designated password. The password is     |                      |
| composed of 1 to 4 numbers.                                  |                      |
|                                                              |                      |
| Menu 54                                                      |                      |
| OCT Pulse Width                                              | 100.422 mc           |
| Max. 500 mS                                                  | 199.432 mS           |
|                                                              |                      |
| Menu 5 5                                                     | CL Mada Salast       |
| Current Loop Mode Select                                     |                      |
| Select the current loop mode. The following options are      | 0. 4 – 20 MA         |
| available:                                                   |                      |
| 0. 4-20 mA 5. 0-4-20 mA                                      |                      |
| 1. 0-20 mA 6. 20-0-20 mA                                     |                      |
| 2. 0-20mA Via RS232 7. 4-20mA vs, Vel.                       |                      |
| 4. 20-4-20 mA                                                |                      |
| Menu 5 6                                                     |                      |
| CL 4mA or 0mA Output Value                                   | CL 4mA Output Value  |
| Set the CL output value according to the flow value at 4mA   | 0 m3/h               |
| or 0MA.(4mA or 0mA are determined by the settings in         |                      |
| Window M56). The flow unit's options are as same as those    |                      |
| in Window M31. Once "velocity 4-20mA"is selected in          |                      |
| Window M56, the unit should be set as m/s.                   |                      |
| Menu 5 7                                                     |                      |
| 20mA Output Value                                            | CL 20mA Output Value |
|                                                              | 300 m3/h             |
| Set the CL output value according to the flow value at 20mA. |                      |

| Menu 5 8                                                      |                       |  |
|---------------------------------------------------------------|-----------------------|--|
| CL Check Verification                                         | CL Checkup (mA) [58   |  |
| Check if the current loop has been calibrated before leaving  | Press ENT When Ready  |  |
| the factory. Press ENT move UP or DN separately to display    |                       |  |
| 0mA, 4mA till 24mA, and at the same time, check with an       | CL Checkup (mA) [58   |  |
| ammeter to verify that CL output terminals M31 and 32         | ▶ 4                   |  |
| agree with the displayed values. It is necessary to re-       |                       |  |
| calibrate the CL if over the permitted tolerance. For more    |                       |  |
| information, refer to "Analog Outputs Calibration".           |                       |  |
| "0", "4", "8", "12", "16", "20" mA                            |                       |  |
| Menu 5 9                                                      |                       |  |
| CL Current Output                                             | CL Current Output [59 |  |
| Display CL current output. The display of 10.0000mA           | 4.000 mA              |  |
| indicates that CL current output value is 10.0000mA.          |                       |  |
| If the difference between displaying value and CL output      |                       |  |
| value is too large, the current loop then needs to be re-     |                       |  |
| calibrated accordingly.                                       |                       |  |
| Menu 6 0                                                      |                       |  |
| Date and Time Settings                                        | YY-MM-DD HH:MM:SS     |  |
| Generally, it is unnecessary to modify date time as the       | 13-06-22 12:06:40     |  |
| system is provided with a highly reliable perpetual calendar  |                       |  |
| chip. The format for setting time setting is 24 hours.        |                       |  |
| Press ENT , wait until ">" appears, the modification can be   |                       |  |
| made.                                                         |                       |  |
| Menu 6 1                                                      |                       |  |
| ESN                                                           | FUM-1000 Ver18.42     |  |
| Display electronic Model and serial number (ESN) of the       | S/N=18217291          |  |
| instrument. This ESN is the only one assigned to each         |                       |  |
| flowmeter ready to leave the factory. The factory uses it for |                       |  |
| files setup and for management by the user.                   |                       |  |
| Menu 6 2                                                      |                       |  |
| COM Setup                                                     | RS-485/RS-232 Setup   |  |
| COM Setup is the window used to set serial port; the Serial   | 9600, None, 8,1       |  |
| port for communications and other equipment.                  |                       |  |
| Its connection with the equipment of its serial port set of   |                       |  |
| parameters must match. Window the first choice of data that   |                       |  |
| baud rate, 9600,19200,38400,56000,57600,115200 choice.        |                       |  |
| The second option that in check, None.                        |                       |  |

| Data length fixed to eight;                                                                                                    |                                                                     |  |  |  |
|----------------------------------------------------------------------------------------------------|---------------------------------------------------------------------|--|--|--|
| Stop bit for a fixed length;                                                                                                    |                                                                     |  |  |  |
| Factory serial port parameters for the default                                                                                                    |                                                                     |  |  |  |
| "9600, 8, None, 1".                                                                                                    |                                                                     |  |  |  |
| Menu 6 3                                                                                                    | Select Comm Protocol                                                |  |  |  |
| Select Comm Protocol                                                                                                    |                                                                     |  |  |  |
| MODBUS ASCII+TDS7                                                                                                    |                                                                     |  |  |  |
| MODBUS RTU Only                                                                                                    |                                                                     |  |  |  |
|                                                                                                    |                                                                     |  |  |  |
| Menu 6 7                                                                                                    |                                                                     |  |  |  |
| Set FO Frequency Range                                                                                                    | FO Frequency Range                                                  |  |  |  |
| Set up low FO Frequency and high FO frequency range. It                                                                                                    | 0 -> 1000 Hz                                                        |  |  |  |
| must be higher than the low FO frequency. Ranges from 1-                                                                                                    |                                                                     |  |  |  |
| 999Hz. Factory default is 1000Hz.                                                                                                    |                                                                     |  |  |  |
| NOTE: The frequency output is transmitted through OCT                                                                                                    |                                                                     |  |  |  |
| Serial Port; therefore the OCT must be set to the frequency                                                                                                    |                                                                     |  |  |  |
| output mode.                                                                                                    |                                                                     |  |  |  |
| Menu 6 8                                                                                                    |                                                                     |  |  |  |
| Low FO Flow Rate                                                                                                    | Low FO Flow Rate [68                                                |  |  |  |
| Set up low EO flow rate is the corresponding flow value                                                                                                    | 0 m3/h                                                              |  |  |  |
| Set up low FO llow rate, i.e. the corresponding llow value                                                                                                    |                                                                     |  |  |  |
| when output signal frequency is at the lowest FO frequency.                                                                                                    |                                                                     |  |  |  |
| when output signal frequency is at the lowest FO frequency.<br>For example, when the low FO frequency is 1000Hz, low FO                                                                                                    |                                                                     |  |  |  |
| when output signal frequency is at the lowest FO frequency.<br>For example, when the low FO frequency is 1000Hz, low FO flow rate is 100m3/h (when the frequency output is 1000Hz,                                                                                                    |                                                                     |  |  |  |
| when output signal frequency is at the lowest FO frequency.<br>For example, when the low FO frequency is 1000Hz, low FO<br>flow rate is 100m3/h (when the frequency output is 1000Hz,<br>then the low flow at this moment measured by the flow meter                                                                                                    |                                                                     |  |  |  |
| when output signal frequency is at the lowest FO frequency.<br>For example, when the low FO frequency is 1000Hz, low FO<br>flow rate is 100m3/h (when the frequency output is 1000Hz,<br>then the low flow at this moment measured by the flow meter<br>is 100m3/h.                                                                                                    |                                                                     |  |  |  |
| when output signal frequency is at the lowest FO frequency.<br>For example, when the low FO frequency is 1000Hz, low FO<br>flow rate is 100m3/h (when the frequency output is 1000Hz,<br>then the low flow at this moment measured by the flow meter<br>is 100m3/h.                                                                                                    |                                                                     |  |  |  |
| when output signal frequency is at the lowest FO frequency.<br>For example, when the low FO frequency is 1000Hz, low FO<br>flow rate is 100m3/h (when the frequency output is 1000Hz,<br>then the low flow at this moment measured by the flow meter<br>is 100m3/h.                                                                                                    |                                                                     |  |  |  |
| when output signal frequency is at the lowest FO frequency.<br>For example, when the low FO frequency is 1000Hz, low FO<br>flow rate is 100m3/h (when the frequency output is 1000Hz,<br>then the low flow at this moment measured by the flow meter<br>is 100m3/h.<br>Menu 6 9<br><b>High FO Flow Rate</b>                                                                                                    | High FO Flow Rate [68                                               |  |  |  |
| Set up low FO now rate, i.e. the corresponding now value when output signal frequency is at the lowest FO frequency. For example, when the low FO frequency is 1000Hz, low FO flow rate is 100m3/h (when the frequency output is 1000Hz, then the low flow at this moment measured by the flow meter is 100m3/h. Menu 6 9 High FO Flow Rate Enter the high FO flow rate, i.e. the corresponding flow value                                                                                                    | High FO Flow Rate [68<br>100 m3/h                                   |  |  |  |
| <ul> <li>Set up low FO now rate, i.e. the corresponding now value when output signal frequency is at the lowest FO frequency. For example, when the low FO frequency is 1000Hz, low FO flow rate is 100m3/h (when the frequency output is 1000Hz, then the low flow at this moment measured by the flow meter is 100m3/h.</li> <li>Menu 6 9</li> <li>High FO Flow Rate</li> <li>Enter the high FO flow rate, i.e. the corresponding flow value when frequency output signal is at highest FO frequency.</li> </ul>                                                                                                    | High FO Flow Rate [68<br>100 m3/h                                   |  |  |  |
| <ul> <li>Set up low FO how rate, i.e. the corresponding how value when output signal frequency is at the lowest FO frequency. For example, when the low FO frequency is 1000Hz, low FO flow rate is 100m3/h (when the frequency output is 1000Hz, then the low flow at this moment measured by the flow meter is 100m3/h.</li> <li>Menu 6 9</li> <li>High FO Flow Rate</li> <li>Enter the high FO flow rate, i.e. the corresponding flow value when frequency output signal is at highest FO frequency.</li> </ul>                                                                                                    | High FO Flow Rate [68<br>100 m3/h                                   |  |  |  |
| Set up low FO now rate, i.e. the corresponding now value<br>when output signal frequency is at the lowest FO frequency.<br>For example, when the low FO frequency is 1000Hz, low FO<br>flow rate is 100m3/h (when the frequency output is 1000Hz,<br>then the low flow at this moment measured by the flow meter<br>is 100m3/h.<br>Menu 6 9<br>High FO Flow Rate<br>Enter the high FO flow rate, i.e. the corresponding flow value<br>when frequency output signal is at highest FO frequency.<br>Menu 7 0<br>LCD Backlit Option                                                                                                    | High FO Flow Rate [68<br>100 m3/h                                   |  |  |  |
| <ul> <li>Set up low FO how rate, i.e. the corresponding how value when output signal frequency is at the lowest FO frequency. For example, when the low FO frequency is 1000Hz, low FO flow rate is 100m3/h (when the frequency output is 1000Hz, then the low flow at this moment measured by the flow meter is 100m3/h.</li> <li>Menu 6 9</li> <li>High FO Flow Rate</li> <li>Enter the high FO flow rate, i.e. the corresponding flow value when frequency output signal is at highest FO frequency.</li> <li>Menu 7 0</li> <li>LCD Backlit Option</li> <li>Select LCD backlit controls.</li> </ul>                                                                                                    | High FO Flow Rate [68<br>100 m3/h<br>LCD Backlight Option<br>10 Sec |  |  |  |
| <ul> <li>Set up low FO how rate, i.e. the corresponding how value when output signal frequency is at the lowest FO frequency. For example, when the low FO frequency is 1000Hz, low FO flow rate is 100m3/h (when the frequency output is 1000Hz, then the low flow at this moment measured by the flow meter is 100m3/h.</li> <li>Menu 6 9</li> <li>High FO Flow Rate</li> <li>Enter the high FO flow rate, i.e. the corresponding flow value when frequency output signal is at highest FO frequency.</li> <li>Menu 7 0</li> <li>LCD Backlit Option</li> <li>Select LCD backlit controls.</li> <li>For example, If the user enter "10", the backlighting will</li> </ul>                                                                                                    | High FO Flow Rate [68<br>100 m3/h<br>LCD Backlight Option<br>10 Sec |  |  |  |
| <ul> <li>Set up low FO how rate, i.e. the corresponding how value when output signal frequency is at the lowest FO frequency. For example, when the low FO frequency is 1000Hz, low FO flow rate is 100m3/h (when the frequency output is 1000Hz, then the low flow at this moment measured by the flow meter is 100m3/h.</li> <li>Menu 6 9</li> <li>High FO Flow Rate</li> <li>Enter the high FO flow rate, i.e. the corresponding flow value when frequency output signal is at highest FO frequency.</li> <li>Menu 7 0</li> <li>LCD Backlit Option</li> <li>Select LCD backlit controls.</li> <li>For example, If the user enter "10", the backlighting will keep on for "10" seconds then turn off automatically.</li> </ul>                                                                                                    | High FO Flow Rate [68<br>100 m3/h<br>LCD Backlight Option<br>10 Sec |  |  |  |
| <ul> <li>Set up fow PO how Po how Po how Po how Po how Po how Po how Po how Po how Po how Po how Po how Po how Po how Po how Po how Po how Po frequency is 1000Hz, low FO flow rate is 100m3/h (when the frequency output is 1000Hz, then the low flow at this moment measured by the flow meter is 100m3/h.</li> <li>Menu 6 9</li> <li>High FO Flow Rate</li> <li>Enter the high FO flow rate, i.e. the corresponding flow value when frequency output signal is at highest FO frequency.</li> <li>Menu 7 0</li> <li>LCD Backlit Option</li> <li>Select LCD backlit controls.</li> <li>For example, If the user enter "10", the backlighting will keep on for "10" seconds then turn off automatically.</li> </ul>                                                                                                    | High FO Flow Rate [68<br>100 m3/h<br>LCD Backlight Option<br>10 Sec |  |  |  |
| <ul> <li>Set up fow PO how Po how Poh</li></ul> | High FO Flow Rate [68<br>100 m3/h<br>LCD Backlight Option<br>10 Sec |  |  |  |

| Menu 7 2                                                                              |                                 |                  | 170 |
|---------------------------------------------------------------------------------------|---------------------------------|------------------|-----|
| Working Timer                                                                         |                                 | Working Timer    | [72 |
| Display the totalized working                                                         | hours of the flow meter since   | 12345678:36:21   |     |
| last reset. It is displayed by H                                                      | H:MM:SS. If it is necessary to  |                  |     |
| reset it, press ENT , and selec                                                       | t "YES".                        |                  |     |
| Menu 7 8                                                                              |                                 |                  |     |
| OCT Output Setup                                                                      |                                 | OCT Output Setup | [/8 |
| The OCT output in the flow                                                            | meter is a kind of isolated     | 0. No Signal     |     |
| collector open circuit output                                                         | with programmable open and      |                  |     |
| close qualifications. The use                                                         | r can program the open and      |                  |     |
| close functions under the fol                                                         | lowing conditions: the system   |                  |     |
| alarm signals are being activ                                                         | vated or the totalizer pulse is |                  |     |
| being transmitted.                                                                    |                                 |                  |     |
| The frequency output signal                                                           | is also transmitted from the    |                  |     |
| OCT. When it functions as                                                             | the frequency output, other     |                  |     |
| functions are unavailable The                                                         | e following signal options are  |                  |     |
| available:                                                                            |                                 |                  |     |
| 0. No Signal                                                                          | 1. Poor Signal                  |                  |     |
| 2. Not Ready (No*R)                                                                   | 3. Reverse Flow                 |                  |     |
| 4. AO Over 100%                                                                       | 5. FO Over 120%                 |                  |     |
| 6. Alarm #1                                                                           | 7. Reverse Alarm #2             |                  |     |
| 8. Batch Controller                                                                   | 9. POS Int Pulse                |                  |     |
| 10. NEG Int Pulse                                                                     | 11. NET Int Pulse               |                  |     |
| 12. Energy POS Pulse                                                                  | 13. Energy NEG Pulse            |                  |     |
| 14. Energy NEG Pulse                                                                  | 15. MediaVel=>Thresh            |                  |     |
| 16. MediaVel <thresh< td=""><td>17. ON/OFF via RS485</td><td></td><td></td></thresh<> | 17. ON/OFF via RS485            |                  |     |
| 18. Timer(M51 Daily)                                                                  | 19. Timed Alarm #1              |                  |     |
| 20. Timed Alarm #2                                                                    | 21. Batch Total Full            |                  |     |
| 22. Timer by M51                                                                      | 23. Batch 90% Full              |                  |     |
| 24. Flow Rate Pulse                                                                   | 25. Disable OCT                 |                  |     |
|                                                                                       |                                 |                  |     |
|                                                                                       |                                 |                  |     |
|                                                                                       |                                 |                  |     |
|                                                                                       |                                 |                  |     |
|                                                                                       |                                 |                  |     |
|                                                                                       |                                 |                  |     |
|                                                                                       |                                 |                  |     |
|                                                                                       |                                 |                  |     |

| Menu 7 9                         |                                                                   |         |               | 170 |
|----------------------------------|-------------------------------------------------------------------|---------|---------------|-----|
| Relay Output Setup               | RELAY                                                             |         | [/9           |     |
| The relay output in the flow me  | eter is programmable.                                             | 0.      | NO SIGNAI     |     |
| The user can program the op      | pen and close functions under                                     |         |               |     |
| the following conditions: the    | e system alarm signals are                                        |         |               |     |
| activated or the totalizer puls  | e is transmitting. The relay is                                   |         |               |     |
| single-pole and constant-on for  | or external instrument controls.                                  |         |               |     |
| The following options are avail  | able:                                                             |         |               |     |
| 1. No Signal                     | 2. Poor Signal                                                    |         |               |     |
| 3. Not Ready (No*R)              | 4. Reverse Flow                                                   |         |               |     |
| 5. AO Over 100%                  | 6. Alarm #1                                                       |         |               |     |
| 7. Reverse Alarm #2              | 8. Batch Controller                                               |         |               |     |
| 9. POS Int Pulse                 | 10. NEG Int Pulse                                                 |         |               |     |
| 11. NET Int Pulse                | 12. Energy POS Pulse                                              |         |               |     |
| 13. Energy NEG Pulse             | 14. Energy NEG Pulse                                              |         |               |     |
| 15. MediaVel=>Thresh             | 16. MediaVel <thresh< td=""><td></td><td></td><td></td></thresh<> |         |               |     |
| 17. ON/OFF via RS485             | 18. Timer(M51 Daily)                                              |         |               |     |
| 19. Timed Alarm #1               | 20. Timed Alarm #2                                                |         |               |     |
| 21. Batch Total Full             | 22. Timer by M51                                                  |         |               |     |
| 23. Batch 90% Full               | 24. Disable Relay                                                 |         |               |     |
|                                  |                                                                   |         |               |     |
| Menu 8 0                         |                                                                   |         |               |     |
| Flow Batch CTRL                  |                                                                   | Batch T | rigger Select |     |
| The choice of quantitative v     | vindow of the launch control                                      | 0.      | Key Pressing  |     |
| signal controller. The following | options are available:                                            |         |               |     |
| 0. Key Pressing                  | 1. Serial Port                                                    |         |               |     |
| 2. AI3 Rising Edge               | 3. AI3 Falling Edge                                               |         |               |     |
| 4. Al4 Rising Edge               | 5. Al4 Falling Edge                                               |         |               |     |
| 6. AI5 Rising Edge               | 7. AI5 Falling Edge                                               |         |               |     |
| 8. Timer-Periodical              | 9. Timer-daily                                                    |         |               |     |
|                                  |                                                                   |         |               |     |
|                                  |                                                                   |         |               |     |
|                                  |                                                                   |         |               |     |
|                                  |                                                                   |         |               |     |
|                                  |                                                                   |         |               |     |
|                                  |                                                                   |         |               |     |
|                                  |                                                                   |         |               |     |

|                                                                   | FlowBatch Controller     |  |
|-------------------------------------------------------------------|--------------------------|--|
| Flow Batch Controller                                             | 1000 m3                  |  |
| The internal batch controller in the flow meter is able to        |                          |  |
| control the input signals through keypad or analog input          |                          |  |
| Serial Port. Output signals can be transmitted through OCT        |                          |  |
| or relay. The flow batch value can be modified in this            |                          |  |
| window. The screen will enter the batch control display as        |                          |  |
| soon as the modification completed.                               |                          |  |
| Menu 8 2                                                          |                          |  |
| Date Totalizer                                                    | Date Totalizer [82       |  |
| It is possible to review the historical flow data totalizer for   | 0. Browse by Day         |  |
| any day for the last 64 days, any month for last 64 months        |                          |  |
| and any                                                           |                          |  |
| year for last 5 years.                                            |                          |  |
| 0. Browse by Day                                                  |                          |  |
| 2. Browse by Year                                                 |                          |  |
| Menu 8 3                                                          |                          |  |
| Automatic Flow Correction                                         | Automatic Amending       |  |
| With the function of automatic flow correction, the flow lost in  | OFF                      |  |
| an offline session can be estimated and automatically             |                          |  |
| adjusted. The estimate is based on the average value, which       |                          |  |
| is obtained from flow rate before going offline and flow          |                          |  |
| measured after going online the next time, multiplied times       |                          |  |
| the time period that the meter was offline. Select "NO" to        |                          |  |
| cancel this function.                                             |                          |  |
| Menu 9 0                                                          |                          |  |
| Signal Strength and Signal Quality                                | Strength+Quality [90     |  |
| Display the measured signal strength and signal quality ${\sf Q}$ | UP : 75.5 DN : 75.4 Q=95 |  |
| value upstream and downstream.                                    |                          |  |
| Signal strength is indicated from 00.0 $\sim$ 99.9. A reading of  |                          |  |
| 00.0 indicates no signal detected, while 99.9 indicates           |                          |  |
| maximum signal strength. Normally the signal strength             |                          |  |
| should be ≥60.0. Signal quality Q is indicated by 00 $\sim$ 99.   |                          |  |
| Therefore, 00 indicates the poorest signal while 99 indicates     |                          |  |
| the best signal. Normally, signal quality Q value should be       |                          |  |
| better than 50.                                                   |                          |  |
|                                                                   |                          |  |
|                                                                   |                          |  |

| Menu 9 1                                                           | TOM/TOS*100 [01      |
|--------------------------------------------------------------------|----------------------|
| TOM/TOS*100                                                        |                      |
| Display the ratio between the actual measured transmit time        | 100.0000 %           |
| and the calculated transmit time according to customer's           |                      |
| requirement. Normally the ratio should be 100±3%. If the           |                      |
| difference is too large, the user should check that the            |                      |
| parameters are entered correctly especially the sound              |                      |
| velocity of the fluid and the installation of the transducers.     |                      |
| This data is of no use before the system is ready.                 |                      |
| Menu 9 2                                                           |                      |
| Fluid Sound Velocity                                               | Fluid Sound Velocity |
| Display the measured fluid sound velocity. Normally this           | 1985.45 m/s          |
| value should be approximately equal to the entered value in        |                      |
| Window M21. If the difference is too large, it probably results    |                      |
| from an incorrect value entered in Window M21 or improper          |                      |
| installation of the transducers.                                   |                      |
| Menu 9 3                                                           |                      |
| Total Time and Delta Time                                          | TotalTime, DeltaTime |
| Display the measured ultrasonic average time (unit: nS) and        | 9.7654uS, 189.125nS  |
| delta time of the upstream and downstream (unit: nS) time.         |                      |
| The velocity calculation in the flow meter is based on the two     |                      |
| readings. The delta time is the best indication that the           |                      |
| instrument is running steadily. Normally the fluctuation in the    |                      |
| ratio of the delta time should be lower than 20%. If it is not, it |                      |
| is necessary to check if the transducers are installed             |                      |
| properly or if the parameters have been entered correctly.         |                      |
| Menu 9 4                                                           |                      |
| Reynolds Number and Factor                                         | Reynolds No, Profile |
| Display the Reynolds number that is calculated by the              | 352.07 0.7500        |
| flow meter and the factor that is set currently by the             |                      |
| flow meter. Normally this scaling factor is the average of the     |                      |
| line and surface velocity factor inside the pipe.                  |                      |
|                                                                    |                      |
|                                                                    |                      |
|                                                                    |                      |
|                                                                    |                      |
|                                                                    |                      |
|                                                                    |                      |
|                                                                    |                      |

| Menu UP 0                                                       | Power ON/OFF Time [+0  |   |  |  |
|-----------------------------------------------------------------|------------------------|---|--|--|
| Power ON/OFF Time                                               | Press ENT When Ready   |   |  |  |
| To view the power on/off time and flow rate for the last 64     | ·                      |   |  |  |
| update times to obtain the offline time period and the          |                        |   |  |  |
| corresponding flow rate. Enter the window, press ENT to         | 00 13-06-25 09:43:05   |   |  |  |
| display the last update before the last 64 times of on/off time | ON 00 0 m3/h           |   |  |  |
| and flow rate values. "ON" on right hand indicates that time    | ·                      | I |  |  |
| power is on; "00" on the upper left corner indicates "00-07-18  |                        |   |  |  |
| 12:40:12" the date time; flow rate is displayed in the lower    |                        |   |  |  |
| right corner.                                                   |                        |   |  |  |
| Menu UP 1                                                       | <b>T</b> . 1.00 . 1.01 |   |  |  |
| Total Working Hours                                             | Iotal Work Hours [+1   |   |  |  |
| With this function, it is possible to view the total working    | 12345678 : 42 : 45     |   |  |  |
| hours since the flow meter left the factory.                    |                        |   |  |  |
| The figure on the right indicates that the total working hours  |                        |   |  |  |
| since the flow meter left the factory is 12345678 hours 42      |                        |   |  |  |
| minutes 45 seconds.                                             |                        |   |  |  |
| Menu UP 2                                                       | Last Dower Off Time    |   |  |  |
| Last Power Off Time                                             |                        |   |  |  |
| Display the last power off time.                                | 13-07-02 09 : 43 : 05  |   |  |  |
|                                                                 |                        |   |  |  |
| Menu UP 3                                                       | Let flew Bets 122      |   |  |  |
| Last Flow Rate                                                  | Last Flow Rate [+3     |   |  |  |
| Displays the last flow rate.                                    | 123.456 m3/h           |   |  |  |
|                                                                 |                        |   |  |  |
| Menu UP 4                                                       |                        |   |  |  |
| Total ON/OFF Times                                              | ON/OFF Time [+4        |   |  |  |
| Display total on/off times since the flow meter left the        | 00000027               |   |  |  |
| factory.                                                        |                        | I |  |  |
|                                                                 |                        |   |  |  |

# 7. Error Diagnoses

The ultrasonic flow meter has advanced self-diagnostics functions and displays any errors in the upper right corner of the LCD via definite codes in a date/time order. Hardware error diagnostics are usually performed each time the flow meter is powered on. Some errors can be detected during normal operation. Undetectable errors caused by incorrect settings and unsuitable measurement conditions will be displayed accordingly. This function helps to detect the errors and determine causes quickly; thus, problems can be solved in a timely manner according to the solutions listed in the following tables.

#### Errors displayed in the flow meter are divided into two categories:

**Table 1** is for errors displayed during self-diagnostics upon powering on the flow meter. "\* F" may be displayed on the upper left corner of the screen after entering the measuring mode. When this occurs, it is necessary to power on for self-diagnostics once again to detect and solve possible errors using the table below. If a problem still exists, please contact the factory or the factory's local representative for assistance.

 Table 2 applies when errors caused by incorrect settings and signals are detected and are announced by error codes displayed in Window M08.

| LCD Display                     | Cause                          | Solution                              |  |  |
|---------------------------------|--------------------------------|---------------------------------------|--|--|
| Rom Parity Error                | System ROM illegal or error    | Contact the factory                   |  |  |
| Stored Data Error               | System stored data block error | Power on again or contact the factory |  |  |
| SCPU Fatal Error!               | SCPU circuit fatal error       | Power on again or contact the factory |  |  |
| Timer Slow Error                | System clock error             | Contact the factory                   |  |  |
| Timer Fast Error                |                                |                                       |  |  |
| CPU or IRQ Error                | CPU or IRQ problem             | Power on again                        |  |  |
| System RAM Error                | System RAM questionable        | Power on again or contact the factory |  |  |
| Time or Bat Error               | System date time chip error    | Power on again or contact the factory |  |  |
| No Display, Erratic or Abnormal | Bad wiring connection          | Check wiring connections              |  |  |
| Operation                       |                                |                                       |  |  |
| Stroke Key - No Response        | Keypad locked or bad plug      | Enter the unlock password if the      |  |  |
|                                 | connection                     | keypad is locked                      |  |  |

# 7.1. Table 1. Self-diagnoses and Error Solutions (upon power on)

# 7.2. Table 2. Error codes and solutions (during operation)

| CODE | MO8 DISPLAY         | CAUSE                              | SOLUTION                                       |
|------|---------------------|------------------------------------|------------------------------------------------|
| * R  | System Normal       | Systemnormal                       | No errors                                      |
| * J  | Sub CPU Fatal Error | Sub CPU defect                     | Connect the factory                            |
| *    | Signal not detected | Signal not detected                | Attach transducer to the pipe and tighten it   |
|      |                     |                                    | securely. Apply a plenty of coupling           |
|      |                     |                                    | compound on transducer and pipe wall.          |
|      |                     | Spacing is not correct between     | Remove any rust, scale, or loose paint from    |
|      |                     | the transducers or not enough      | the pipe surface. Clean it with a file.        |
|      |                     | coupling compound applied to       |                                                |
|      |                     | face of transducers.               |                                                |
|      |                     | Transducers installed improperly   | Check the initial parameter settings.          |
|      |                     | Scale is too thick                 | Remove the scale or change the scaled pipe     |
|      |                     |                                    | section. Normally, it is possible to change a  |
|      |                     |                                    | measurement location. The instrument may       |
|      |                     |                                    | run properly at a new site with less scale.    |
|      |                     | New pipe liner                     | Wait until liners solidified and saturated.    |
| * H  | Low Signal strength | Signal strength is low             | Solve as the upper                             |
| * H  | Poor Signal Quality | Signal quality is poor Including   | Use corresponding solve                        |
| * Q  | Frequency output    | Adjust actual flow as frequency    | Re-check the frequency output settings         |
|      | over                | output 120%.                       | (refers to M66-M69 specifications) or confirm  |
|      |                     |                                    | whether the actual flow quantity is too large. |
| * E  | Current Loop Over   | The value error between            | Re-check the settings (refers to M56           |
|      |                     | neighbor two measurement is        | specifications) or confirm whether the actual  |
|      |                     | over 120%, this is normal          | flow quantity is too large.                    |
|      |                     | phenomenon when the flow is        |                                                |
| * F  | Pafars to table1    |                                    | The to turn the power on easin and electric    |
|      |                     | and self-monitoring stormal        | the displayed information and deal with it     |
|      |                     | hardware obstacle                  | according to the last table. Please contact    |
|      |                     |                                    | the manufacture if it still have the treated   |
|      |                     |                                    | the manufacture if it still has the trouble.   |
|      |                     | The eatting is that adjusting did  |                                                |
| * G  | ADJ GAIN = > S1     | increase. If instrument stops or   | Iry concerned solution.                        |
|      | ADJ GAIN= $> 52$    | switch at S1, S2, the it will have |                                                |
|      | ADJ GAIN= > SS      | signal wavelength of too low or    |                                                |
| *K   | Pipe Empty          | No fluid in pipe or settings       | Once fluid is detected in the pipe, set 0 in   |
|      | Set in Window M29   | incorrect                          | Window M29                                     |
|      |                     |                                    |                                                |

## 7.3. Frequently Asked Questions and Answers

**Question:** New pipe, high quality material, and all installation requirements met: Why still no signal detected?

**Answer:** Check pipe parameter settings, installation method and wiring connections. Confirm if the coupling compound is applied adequately, the pipe is full of liquid, transducer spacing agrees with the screen readings and the transducers are installed in the right direction.

**Question:** Old pipe with heavy scale inside, no signal or poor signal detected: How can it be resolved?

**Answer:** Check if the pipe is full of fluid. Try the **Z method** for transducer installation (If the pipe is too close to a wall, or it is necessary to install the transducers on a vertical or inclined pipe with flow upwards instead of on a horizontal pipe). Carefully select a good pipe section and fully clean it, apply a wide band of coupling compound on each transducer face (bottom) and install the transducer properly. Slowly and slightly move each transducer with respect to each other around the installation point until the maximum signal is detected. Be careful that the new installation location is free of scale inside the pipe and that the pipe is concentric (not distorted) so that the sound waves do not bounce outside of the proposed area. For pipe with thick scale inside or outside, try to clean the scale off, if it is accessible from the inside.

(Note: Sometimes this method might not work and sound wave transmission is not possible because of the a layer of scale between the transducers and pipe inside wall).

#### Question: Why is the CL output abnormal?

**Answer:** Check to see if the desired current output mode is set in Window M55. Also, check to see if the maximum and minimum current values are set properly in Windows M56 and M57. Recalibrate CL and verify it in Window M59.

**Question:** Why is the flow rate still displayed as zero while there is fluid obviously inside the pipe and a symbol of "R" displayed on the screen?

**Answer:** Check to see if "Set Zero" was carried out with fluid flowing inside the pipe(Refer to Window M42). If it is confirmed, recover the factory default in Window M43.

**Question:** With a poor measurement site environment in the plant and the voltage and power supplies fluctuating widely, is the instrument really able to keep running 24 hours a day repeatedly without stopping and last for several years under such conditions?

**Answer:** The FUM-1000 flow meter is designed to work with high reliability under such conditions. It is provided with an intelligent signal conditioning circuit and internal correction circuitry. FUM-1000 will work under strong interference conditions and is able to adjust itself with strong or weak sound waves. It will work in a wide band of voltage: 90-245VAC or 10V~36VDC voltage.

# 8. Product Overview

# 8.1. Introduction

The FUM-1000 is a state-of-the-art universal transit-time flow meter designed using SLSI technology and low voltage broadband pulse transmission. While principally designed for clean liquid applications, the instrument is tolerant of liquids with small amounts of air bubbles or suspended solids found in most industrial environments.

# 8.2. Features of FUM-1000 Dedicated

With distinctive features such as high precision, high reliability, high capability and low cost, the flow meter features other advantages:

- Low consumption power, high reliability, anti-jamming and outstanding applicability.
- Clear, user-friendly menu selections make flow meter simple and convenient to use.
- U.S., British and Metric measurement units are available. Meanwhile, almost all-universal measurement units worldwide may be selected to meet customer's requirements.
- Daily, monthly and yearly totalized flow: Totalized flow for the last 64 days and months as well as for the last 5 years are may be viewed.
- Power on/off function: allows the viewing of time and flow rate as power is switched on and off 64 times. Also, the flow meter has manual or automatic amendment during offline sessions.
- Self-contained signal output, including relay, open collector, frequency and 4~20mA current loop analog outputs, etc.
- Parallel operation of positive, negative and net flow totalizes with scale factor (span) and 7 digit display, while the output of totalize pulse and frequency output are transmitted via relay and open collector.
- Internally configured batch controller makes batch control convenient.

# 8.3. Theory of Operation

When the ultrasonic signal is transmitted through the flowing liquid, there will be a difference between the upstream and downstream transit time (travel time or time of flight), which is proportional to flow velocity, according to the formula below.

$$T_{UP} = \frac{MD / COS\theta}{Co + VSIN\theta}$$
(1)  
$$T_{DOWN} = \frac{MD / COS\theta}{Co - VSIN\theta}$$
(2)

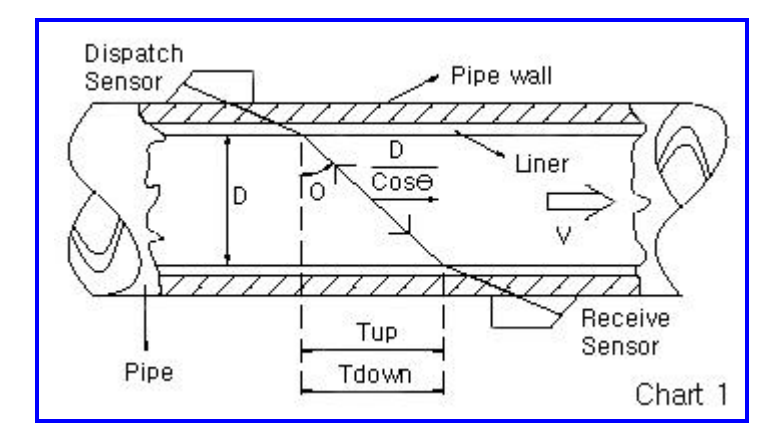

- M Spreading times
- D inner diameter
- $\theta$  Sending in angle
- C<sub>0</sub> Fluid static sound velocity
- T<sub>UP</sub> positive spreading time
- $T_{DOWN}$  negative spreading time
- $\triangle T$  spreading time difference (=T<sub>UP</sub>-T<sub>DOWN</sub>)

The average velocity is gotten in pipe, when (1) and (2) are equal.

$$V = \frac{MD}{Sin2\theta} \quad \bullet \frac{\bigtriangleup T}{T_{UP} x T_{DOWN}}$$

## 8.4. Applications

- Water, sewage (with low particle content) and seawater
- Water supply and drainage water
- Power plants (nuclear power plant, thermal and hydropower plants), heat energy, boiler feed water and energy management system
- Metallurgy and mining applications (cooling water and acid recovery, for example)
- Petroleum and chemicals
- Food, beverage and pharmaceutical
- Marine operation and maintenance
- Energy economy supervision and water conservation management
- Pulp and paper
- Pipeline leak detection
- Regular inspection, tracking and collection
- Energy measuring and balance
- Network monitoring systems and energy/flow computer management

# 8.5. Specifications

| ITEM CONTENTS                           |                | CONTENTS                                                                                 |  |  |  |
|-----------------------------------------|----------------|------------------------------------------------------------------------------------------|--|--|--|
|                                         | Matarial       | Steel , Stainless steel, Cast iron, Harden plastic                                       |  |  |  |
|                                         | Materiai       | (concrete and lining pipe need discuss)                                                  |  |  |  |
| Pipe                                    | Inner diameter | 25 ~ 6000mm                                                                              |  |  |  |
|                                         | Vertical pipe  | Confirmed straight pipe of upper stream 10D, downstream 5D                               |  |  |  |
|                                         | length         | Pump outlet side needs straight pipe of 30D. (reference page 13 and 14)                  |  |  |  |
|                                         | Sort           | Most liquid measure: Water, seawater, oil, chemical and etc                              |  |  |  |
| Fluid                                   | Turbidity      | Clear liquid with no air bubbles (less than 10000ppm (mg/l))                             |  |  |  |
|                                         | Temperature    | -20 $^\circ$ C ~ +80 $^\circ$ C, (the liquid without freezing, brine)                    |  |  |  |
|                                         | Velocity       | 0m/s ~±30m/s                                                                             |  |  |  |
|                                         | Sorts of       | Clamp-On S, Clamp-On M2, Clamp-On L2                                                     |  |  |  |
|                                         | sensor         | Insertion Type B                                                                         |  |  |  |
| Sensor                                  |                | "V" method : in general, suitable for small pipe diameters _ D≤350mm;                    |  |  |  |
|                                         | Installation   | "7" method : in general, suitable for small pipe diameters D≥350mm;                      |  |  |  |
|                                         | method         | "W" method : D≤50mm                                                                      |  |  |  |
|                                         | Cable length   | Standard: 10m, Max: 200m. Wire resistance: 75Ω                                           |  |  |  |
|                                         | Display        | Digital backlight LCD of character numeric (2×20)                                        |  |  |  |
|                                         | Keyboard       | 4×4 keyboard                                                                             |  |  |  |
|                                         | Installation   | on-wall mounting in gauge room or gauge box                                              |  |  |  |
|                                         | method         |                                                                                          |  |  |  |
|                                         |                | 4 ~ 20mA or 0 ~ 20mA current loop, precision 0.1%                                        |  |  |  |
|                                         | Output         | RS-485                                                                                   |  |  |  |
| Body                                    |                | Output frequency range of programs : 1 ~ 9,999Hz (OCT output)                            |  |  |  |
|                                         |                | Relay output                                                                             |  |  |  |
|                                         | Power supply   | FUM-1000 wall-mounting type: 110VAC, 220VAC ±10% or 8~36VDC                              |  |  |  |
|                                         | Power          | 2 Watts                                                                                  |  |  |  |
|                                         | Size           | FUM-1000 installation type : 251×92×80mm;                                                |  |  |  |
|                                         | Weight         | FUM-1000 : 3.1 Kg,                                                                       |  |  |  |
|                                         | Terrerenturo   | Body : -20 ~ 50 ℃                                                                        |  |  |  |
| Environ                                 | Temperature    | Sensor : -20 ~ 80 ℃                                                                      |  |  |  |
| Environ-                                |                | Body:85% RH(40℃)                                                                         |  |  |  |
| ment                                    | Humidity       | Sensor : 98% RH ( $40{}^\circ\!{\rm C}$ ) , (submersible measurement until underwater 2m |  |  |  |
|                                         |                | depth)                                                                                   |  |  |  |
|                                         |                | ±1.0% after Calibration                                                                  |  |  |  |
| ۵c                                      | curacy         | Reproducibility: ±0.2%~0.5% at 0 ~ ±30m/s                                                |  |  |  |
| ~~~~~~~~~~~~~~~~~~~~~~~~~~~~~~~~~~~~~~~ | curacy         | Linearity 0.5%                                                                           |  |  |  |
|                                         |                | Data output cycle : 500ms                                                                |  |  |  |
| Driv                                    | ring Time      | Subsequently                                                                             |  |  |  |

# 9. Appendix1 - Flow Application Data

9.1 Fluid Sound Velocity and Viscosity

|              |                   |           |                         | U                 | nit : m/s |
|--------------|-------------------|-----------|-------------------------|-------------------|-----------|
| Fluid type   | Sound<br>velocity | Viscosity | Fluid type              | Sound<br>velocity | Viscosity |
| Water 20°C   | 1482              | 1.0       | Glycerin                | 1923              | 1180      |
| Water 50°C   | 1543              | 0.55      | Gasoline                | 1250              | 0.80      |
| Water 75℃    | 1554              | 0.39      | 66# gasoline            | 1171              |           |
| Water100℃    | 1543              | 0.29      | 80# gasoline            | 1139              |           |
| Water 125°C  | 1511              | 0.25      | 0# diesel oil           | 1385              |           |
| Water 150°C  | 1466              | 0.21      | Benzene                 | 1330              |           |
| Water 175°C  | 1401              | 0.18      | Ethylbenzene            | 1340              |           |
| Water 200°C  | 1333              | 0.15      | Toluene                 | 1170              | 0.69      |
| Water 225℃   | 1249              | 0.14      | Carbon<br>tetrachloride | 938               |           |
| Water 250℃   | 1156              | 0.12      | Coal oil                | 1420              | 2.3       |
| Acetone      | 1190              |           | Petroleum               | 1290              |           |
| Acrbinor     | 1121              |           | Pine oil                | 1280              |           |
| Ethanol      | 1168              |           | Trichloroethylene       | 1050              | 0.82      |
| Alcohol      | 1440              | 1.5       | Peanut oil              | 1472              |           |
| Acetophenone | 1310              |           | Eastor oil              | 1502              |           |
| Acetaldehyde | 1180              |           |                         |                   |           |
| Glycol       | 1620              |           |                         |                   |           |

#### 9.2 Sound Velocity in Liquids

Temperature and purity matter the sound velocity greatly, to pay more attention in fact.

The follow is sound velocity in liquids 20°C purity 100% :

| 1200m/s | Methanol, Ethanol, Octane, Ethanoic acid, Proponent, Ethyl ether |
|---------|------------------------------------------------------------------|
| 1400m/s | Light oil, Transformer oil, Spindle oil, O-dim ethyl benzene     |
| 1600m/s | Aniline, Diethyl alcohol.                                        |
| 1800m/s | Glycerin                                                         |

| Substance              | Form                                           | Temp. | Sound<br>Vel | Kinematics<br>Viscosity               | Substance                  | Form                                                          | Temp. | Sound<br>Vel | Kinematics<br>Viscosity               |
|------------------------|------------------------------------------------|-------|--------------|---------------------------------------|----------------------------|---------------------------------------------------------------|-------|--------------|---------------------------------------|
| ouseunee               | Index                                          | (°C)  | (m/s)        | (m <sup>2</sup> /s 10 <sup>-6</sup> ) | oussume                    | Index                                                         | (°C)  | (m/s)        | (m <sup>2</sup> /s 10 <sup>-6</sup> ) |
| Acetic acid            | CH₃COOH                                        | 20    | 1159         |                                       | Cinnamaldehyde             | C <sub>9</sub> H <sub>8</sub> O                               | 25    | 1554         |                                       |
| Acetic anhydride       | (CH <sub>3</sub> CO) <sub>2</sub> O            | 20    | 1180         | 0.769                                 | Cinnamic aldehyde          | C <sub>9</sub> H <sub>8</sub> O                               | 25    | 1554         |                                       |
| Acetic acid, anhydride | (CH <sub>3</sub> CO) <sub>2</sub> O            | 20    | 1180         | 0.769                                 | Colamine                   | C <sub>2</sub> H <sub>7</sub> NO                              | 25    | 1724         |                                       |
| Acetonitrile           | C <sub>2</sub> H <sub>3</sub> N                | 25    | 1290         | 0.441                                 | o-cresol                   | C7H8O                                                         | 20    | 1541         | 4.29 (40°C)                           |
| Ethyl acetate          | C <sub>4</sub> H <sub>8</sub> O <sub>2</sub>   | 25    | 1085         | 0.467                                 | m-cresol                   | C7H8O                                                         | 20    | 1500         | 5.979 (40°C)                          |
| Methyl acetate         | $C_3H_6O_2$                                    | 25    | 1211         | 0.407                                 | Cyanomethane               | $C_2H_3N$                                                     | 25    | 1290         | 0.441                                 |
| Acetone                | C <sub>3</sub> H <sub>6</sub> O                | 20    | 1190         | 0.407                                 | Cyclohexane                | C <sub>6</sub> H <sub>12</sub>                                | 20    | 1284         | 1.31 (17℃)                            |
| Acetonitrile           | C <sub>2</sub> H <sub>3</sub> N                | 25    | 1290         | 0.441                                 | Cyclohexanol               | C6H12O                                                        | 25    | 1454         | 0.071 (17°C)                          |
| Acetonylacetone        | C <sub>6</sub> H <sub>10</sub> O <sub>2</sub>  | 25    | 1399         |                                       | Cyclohexanone              | C6H10O                                                        | 25    | 1423         |                                       |
| Acetylen dichloride    | $C_2H_2C_{12}$                                 | 25    | 1015         | 0.400                                 | Decane                     | C <sub>10</sub> H <sub>22</sub>                               | 25    | 1252         | 1.26 (20°C)                           |
| Acetylene tetrabromide | C <sub>2</sub> H <sub>2</sub> Br <sub>4</sub>  | 25    | 1027         |                                       | 1-decene                   | C <sub>10</sub> H <sub>20</sub>                               | 25    | 1235         |                                       |
| Acetylene tetracloride | C <sub>2</sub> H <sub>2</sub> C <sub>14</sub>  | 25    | 1147         | 1.156 (15°C)                          | n-decylene                 | C <sub>10</sub> H <sub>20</sub>                               | 25    | 1235         |                                       |
| Ethyl alcohol          | C <sub>2</sub> H <sub>6</sub> O                | 25    | 1207         | 1.396                                 | Diacetyl                   | $C_4H_6O_2$                                                   | 25    | 1236         |                                       |
| Alkazene-13            | C <sub>15</sub> H <sub>24</sub>                | 25    | 1317         |                                       | Diamylamine                | $C_{10}H_{23}N$                                               | 25    | 1256         |                                       |
| Alkazene-25            | C10H12C12                                      | 25    | 1307         |                                       | 1, 2-dibromo-ethane        | $C_2H_4Br_2$                                                  | 25    | 995          | 0.79 (20°C)                           |
| 2-amino-ethanol        | C <sub>2</sub> H <sub>7</sub> NO               | 25    | 1724         |                                       | trans-1, 2-dibromoethene   | $C_2H_2Br_2$                                                  | 25    | 935          |                                       |
| 2-aminotolidine        | C <sub>7</sub> H <sub>9</sub> N                | 25    | 1618         | 4.394 (20°C)                          | Dibutyl phthalate          | $C_6H_{22}O_4$                                                | 25    | 1408         |                                       |
| 4-aminotolidine        | C7H9N                                          | 25    | 1480         | 1.863 (50°C)                          | Dichloro-t-butyl alcohol   | C <sub>4</sub> H <sub>8</sub> Cl <sub>2</sub> O               | 25    | 1304         |                                       |
| Ammonia                | NH <sub>3</sub>                                | -33   | 1729         | 0.292                                 | 2, 3-dichlorodixane        | $C_2H_6Cl_2O_2$                                               | 25    | 1391         |                                       |
| t-amyl alcohol         | $C_5H_{12}O$                                   | 25    | 1204         | 4.374                                 | dichlorodifluoromethane    | $CCl_2F_2$                                                    | 25    | 774.1        |                                       |
| Aminobenzene           | $C_6H_5NO_2$                                   | 25    | 1639         | 3.63                                  | (Freon 12)                 |                                                               |       |              |                                       |
| Aniline                | $C_6H_5NO_2$                                   | 20    | 1659         | 1.762                                 | 1, 2-dichloro ethane       | C <sub>2</sub> H <sub>4</sub> Cl <sub>2</sub>                 | 25    | 1193         | 0.61                                  |
| Azine                  | C <sub>6</sub> H₅N                             | 25    | 1415         | 0.992                                 | cis1, 2-dichloro-ethane    | $C_2H_2CI_2$                                                  | 25    | 1061         |                                       |
| Benzene                | C <sub>6</sub> H <sub>6</sub>                  | 25    | 1306         | 0.711                                 | trans 1, 2-dichloro-ethane | C <sub>2</sub> H <sub>2</sub> Cl <sub>2</sub>                 | 25    | 1010         |                                       |
| Benzol                 | C <sub>6</sub> H <sub>6</sub>                  | 25    | 1306         | 0.711                                 | Dichlorofluoro-            | CHCl₂F                                                        | 0     | 891          |                                       |
| Bromine                | Br <sub>2</sub>                                | 25    | 889          | 0.323                                 | methane (Freon21)          |                                                               |       |              |                                       |
| Bromobenzene           | C₀H₅Br                                         | 25    | 1170         | 0.693                                 | 1-2-dichlorohexa-          | $C_4Cl_2F_6$                                                  | 25    | 669          |                                       |
| 1-bromo-butane         | C₄H <sub>9</sub> Br                            | 20    | 1019         | 0.49 (15°C)                           | fluorocyclobutane          |                                                               |       |              |                                       |
| Bromoethane            | C₂H₅Br                                         | 20    | 900          | 0.275                                 | 1-3-dichloro-isobutane     | C <sub>4</sub> H <sub>8</sub> Cl <sub>2</sub>                 | 25    | 1220         |                                       |
| Bromoform              | CHBr₃                                          | 20    | 918          | 0.654                                 | Dichloro methane           | CH <sub>2</sub> Cl <sub>2</sub>                               | 25    | 1070         | 0.31                                  |
| n-butane               | C <sub>4</sub> H <sub>10</sub>                 | -5    | 1085         |                                       | 1, 1-dichloro-1, 2, 2, 2   | CCIF <sub>2</sub> -                                           | 25    | 665.3        |                                       |
| 2-butanol              | C4H10O                                         | 25    | 1240         | 3.239                                 | -tetra fluoroethane        | CCIF <sub>2</sub>                                             |       |              |                                       |
| sec-butylalcohol       | C <sub>4</sub> H <sub>10</sub> O               | 25    | 1240         | 3.239                                 | Diethyl ether              | C4H10O                                                        | 25    | 985          | 0.311                                 |
| n-butyl bromide        | C <sub>4</sub> H <sub>9</sub> Br               | 20    | 1019         | 0.49 (15°C)                           | Diethylene glycol          | C <sub>4</sub> H <sub>10</sub> O <sub>3</sub>                 | 25    | 1586         |                                       |
| n-butyl chloride       | C <sub>4</sub> H <sub>9</sub> Cl               | 25    | 1140         | 0.529                                 | Diethylene glycol,         | C6H14O3                                                       | 25    | 1458         |                                       |
| tert butyl chloride    | C <sub>4</sub> H <sub>9</sub> Cl               | 25    | 984          | 0.646                                 | monoethyl ether            |                                                               |       |              |                                       |
| Butyl oleate           | C <sub>22</sub> H <sub>42</sub> O <sub>2</sub> | 25    | 1404         | 0.529                                 | Diethylenimide oxide       | C <sub>4</sub> H <sub>9</sub> NO                              | 25    | 1442         |                                       |
| 2,3 butylene glycol    | C <sub>4</sub> H <sub>10</sub> O <sub>2</sub>  | 25    | 1484         |                                       | 1, 2-bis (difluoramino)    | C <sub>4</sub> H <sub>8</sub> (NF <sub>2</sub> ) <sub>2</sub> | 25    | 1000         |                                       |
| Carbinol               | CH <sub>4</sub> O                              | 25    | 1076         | 0.695                                 | butane                     |                                                               |       |              |                                       |
| Carbitol               | $C_6H_{14}O_3$                                 | 25    | 1458         |                                       | 1, 2-bis (difluoramino)-   | $C_4H_9(NF_2)_2$                                              | 25    | 900          |                                       |
| Carbon dioxide         | CO <sub>2</sub>                                | -37   | 839          | 0.137                                 | 2-methylpropane            |                                                               |       |              |                                       |
| Carbon disulphide      | CS <sub>2</sub>                                | 20    | 1158         | 0.290                                 | 1, 2-bis (difluoramino)    | $C_3H_6(NF_2)_2$                                              | 25    | 960          |                                       |
| Carbon tetrachloride   | CCl <sub>4</sub>                               | 20    | 938          | 0.608                                 | propane                    |                                                               |       |              |                                       |
| Cetane                 | C <sub>16</sub> H <sub>34</sub>                | 20    | 1338         | 4.32                                  | 2, 2-bis (difluoramino)    | C <sub>3</sub> H <sub>6</sub> (NF <sub>2</sub> ) <sub>2</sub> | 25    | 890          |                                       |
| Chlorobenezene         | C <sub>6</sub> H₅CI                            | 20    | 1289         | 0.722 (25°C)                          | propane                    |                                                               |       |              |                                       |

### 9.3 Fluid Sound Velocity and Viscosity

# FLOVEL CO.,LTD. Instruction Manual

Model FUM-1000

|                                 |                                               | 1  |        |              | M                     |                                               | -  |        |              |
|---------------------------------|-----------------------------------------------|----|--------|--------------|-----------------------|-----------------------------------------------|----|--------|--------------|
| 1-Chlorobutane                  | C <sub>4</sub> H <sub>9</sub> Cl              | 25 | 1140   | 0.529        | 2, 2-dihydroxy-       | $C_4H_{10}O_3$                                | 25 | 1586   |              |
| Chloroform                      | CHCl₃                                         | 20 | 931    | 0.383        | dilethyrther          | 0.11.0                                        |    | 4050   |              |
| 1-chloropropane                 | C <sub>3</sub> H <sub>7</sub> Cl              | 25 | 1058   | 0.378        | Dihdroxyethane        | C <sub>2</sub> H <sub>6</sub> O <sub>2</sub>  | 25 | 1658   | 4.00/00000   |
| 1, 3-dimethyl-benzene           | C <sub>8</sub> H <sub>10</sub>                | 20 | 1343   | 0.749 (15°C) | Hexadecane            | C <sub>16</sub> H <sub>34</sub>               | 25 | 1338   | 4.32(20°C)   |
| 1, 2-dimethyl-benzene           | C <sub>8</sub> H <sub>10</sub>                | 25 | 1331.5 | 0.903 (20°C) | Hexalin               | C <sub>16</sub> H <sub>12</sub>               | 25 | 1454   | 70.69(17°C)  |
| 1, 4-dimethyl-benzene           | C <sub>8</sub> H <sub>10</sub>                | 20 | 1334   | 0.662        | Hexane                | C <sub>6</sub> H <sub>14</sub>                | 25 | 1112   | 0.446        |
| 2,2-dimethyl-butane             | C <sub>6</sub> H <sub>14</sub>                | 25 | 1079   |              | n-hexane              | C <sub>6</sub> H <sub>14</sub>                | 20 | 1083   | 0.489        |
| Dimethyl ketone                 | C <sub>3</sub> H <sub>6</sub> O               | 25 | 1174   | 0.399        | 2, 5-hexanedione      | C <sub>6</sub> H <sub>10</sub> O <sub>2</sub> | 25 | 1399   |              |
| Dimethyl                        | C7H16                                         | 25 | 1063   |              | n-hexanol             | C <sub>6</sub> H <sub>14</sub> O              | 25 | 1300   |              |
| Dimethyl phthalate              | C <sub>8</sub> H <sub>10</sub> O <sub>4</sub> | 25 | 1463   |              | Hexahydrobenzene      | C <sub>6</sub> H <sub>12</sub>                | 25 | 1248   | 1.31(17℃)    |
| Diiodo-methane                  | CH <sub>2</sub> I <sub>2</sub>                | 25 | 980    |              | Hexahydrophenol       | C <sub>6</sub> H <sub>12</sub> O              | 25 | 1454   |              |
| Dioxane                         | C <sub>4</sub> H <sub>8</sub> O <sub>2</sub>  | 25 | 1376   |              | Hexamethylene         | C <sub>6</sub> H <sub>12</sub>                | 25 | 1248   | 1.31         |
| Dodecane (23)                   | C <sub>12</sub> H <sub>26</sub>               | 25 | 1279   | 1.80         | 2-hydroxy-toluene     | C7H8O                                         | 20 | 1541   | 4.29 (40°C)  |
| 1, 2-ethanediol                 | C <sub>2</sub> H <sub>6</sub> O <sub>2</sub>  | 25 | 1658   |              | 3-hydroxy-toluene     | C7H8O                                         | 20 | 1500   | 5.979 (40°C) |
| Ethanenitrile                   | C <sub>2</sub> H <sub>3</sub> N               | 25 | 1290   | 0.441        | lodo-benzene          | C <sub>6</sub> H₅I                            | 20 | 1114   | 0.954        |
| Ethanoic anhydride(22)          | (CH <sub>3</sub> CO) <sub>2</sub> O           | 25 | 1180   | 0.769        | lodo-ethane           | C₂H₅I                                         | 20 | 876    | 0.29         |
| Ethanol                         | C <sub>2</sub> H <sub>6</sub> O               | 25 | 1207   | 1.39         | lodo-methane          | CH₃l                                          | 25 | 978    | 0.211        |
| Ethanol amide                   | C <sub>2</sub> H <sub>7</sub> NO              | 25 | 1724   |              | Isobutyl acetate      | C6H12O                                        | 27 | 1180   |              |
| Ethoxyethane                    | C <sub>4</sub> H <sub>10</sub> O              | 25 | 985    | 0.311        | Isobutanol            | C <sub>4</sub> H <sub>10</sub> O              | 25 | 1212   |              |
| Ethyl acetate                   | C <sub>4</sub> H <sub>8</sub> O <sub>2</sub>  | 20 | 1164   | 0.499        | lso-butane            |                                               | 25 | 1219.8 | 0.34         |
| Ethyl alcohol                   | C <sub>2</sub> H <sub>6</sub> O               | 25 | 1207   | 1.396        | Isopentane            | C5H12                                         | 25 | 980    | 0.34         |
| Ethyl benzene                   | C <sub>8</sub> H <sub>10</sub>                | 20 | 1338   | 0.797(17℃)   | Isopropanol (46)      | C <sub>3</sub> H <sub>8</sub> O               | 20 | 1170   | 2.718        |
| Ethyl Bromide                   | C <sub>2</sub> H <sub>5</sub> Br              | 20 | 900    | 0.275        | Isopropyl alcohol     | C3H8O                                         | 20 | 1170   | 2.718        |
| Ethyliodide                     | C <sub>2</sub> H <sub>5</sub> I               | 20 | 876    | 0.29         | Kerosene              |                                               | 25 | 1324   |              |
| Ether                           | C <sub>4</sub> H <sub>10</sub> O              | 20 | 1006   | 0.336        | Ketohexamethylene     | C6H10O                                        | 25 | 1423   |              |
| Ethvl ether                     | C4H10O                                        | 25 | 985    | 0.311        | Mercury               | Ha                                            | 20 | 1451   | 0.114        |
| Ethylene bromide                | C <sub>2</sub> H <sub>4</sub> Br <sub>2</sub> | 25 | 995    | 0.79         | Mesitvloxide          | C6H16O                                        | 25 | 1310   |              |
| Ethylene chloride               | C <sub>2</sub> H <sub>4</sub> Cl <sub>2</sub> | 25 | 1193   | 0.61         | Methanol              | CH₄O                                          | 25 | 1076   | 0.695        |
| Ethylene alvcol                 | C2H6O2                                        | 20 | 1666   | 21.112       | Methyl acetate        | C <sub>3</sub> H <sub>6</sub> O <sub>2</sub>  | 20 | 1181   | 0.411        |
| 50% glycol/50% H <sub>2</sub> O |                                               | 25 | 1578   |              | o-methylaniline       | C7H9N                                         | 25 | 1618   | 4.394 (20°C) |
| d-fenochone                     | C <sub>10</sub> H <sub>16</sub> O             | 25 | 1320   | 0.22         | 4-methylaniline       | C <sub>7</sub> H <sub>9</sub> N               | 25 | 1480   | 1.863 (50°C) |
| d-2- fenochone                  | C <sub>10</sub> H <sub>16</sub> O             | 25 | 1320   | 0.22         | Methyl alcohol        | CH <sub>4</sub> O                             | 25 | 1076   | 0.695        |
| Fluoro-benzene (46)             | C₀H₅F                                         | 25 | 1189   | 0.584        | Methyl benzene        | C7H8                                          | 20 | 1328   | 0.644        |
| Formaldehyde,                   | C <sub>2</sub> H <sub>4</sub> O <sub>2</sub>  | 25 | 1127   |              | 2-methyl-butane       | C5H12                                         | 25 | 980    | 0.34         |
| methylester                     |                                               |    |        |              | Methyl carbinol       | C <sub>2</sub> H <sub>6</sub> O               | 25 | 1207   | 1.396        |
| Formamide                       | CH₃NO                                         | 25 | 1622   | 2.91         | Methyl-chloroform     | C <sub>2</sub> H <sub>3</sub> Cl <sub>3</sub> | 25 | 985    | 0.902 (20°C) |
| Formic asid, amide              | CH₃NO                                         | 25 | 1622   | 2.91         | Methyl-cyanide        | C <sub>2</sub> H <sub>3</sub> N               | 25 | 1290   | 0.441        |
| Freon R12                       |                                               | 25 | 774.2  |              | 3-methyl cyclohexanol | C7H14O                                        | 25 | 1400   |              |
| Furfural                        | $C_5H_4O_2$                                   | 25 | 1444   |              | Methylene chloride    | CH <sub>2</sub> Cl <sub>2</sub>               | 25 | 1070   | 0.31         |
| Furfuryl alcohol                | $C_5H_6O_2$                                   | 25 | 1450   |              | Methylene iodide      | CH <sub>2</sub> l <sub>2</sub>                | 25 | 980    |              |
| Fural                           | $C_5H_4O_2$                                   | 25 | 1444   |              | Methyl formate        | $C_2H_4O_2$                                   | 25 | 1127   |              |
| 2-furaldehyde                   | $C_5H_4O_2$                                   | 25 | 1444   |              | Methyl iodide         | CH₃I                                          | 25 | 978    | 0.211        |
| 2-furancarboxalde-hyde          | C <sub>5</sub> H <sub>4</sub> O <sub>2</sub>  | 25 | 1444   |              | α-methyl napthalene   | C11H10                                        | 25 | 1510   |              |
| 2-furyl-methanol                | $C_5H_6O_2$                                   | 25 | 1450   |              | 2-methylphenol        | C7H8O                                         | 20 | 1541   | 4.29 (40°C)  |
| Gallium                         | Ga                                            | 30 | 2870   |              | 3-methylphenol        | C7H8O                                         | 20 | 1500   | 5.979 (40°C) |
| Glicerin                        | C <sub>3</sub> H <sub>8</sub> O <sub>3</sub>  | 20 | 1923   | 1188.5       | Milk, homogenized     |                                               | 25 | 1548   |              |
| Glycerol                        | C <sub>3</sub> H <sub>8</sub> O <sub>3</sub>  | 25 | 1904   | 757.1        | Morpholine            | C <sub>4</sub> H <sub>9</sub> NO              | 25 | 1442   |              |
| Glycol                          | $C_2H_6O_2$                                   | 25 | 1658   |              | Naphtha               |                                               | 25 | 1225   |              |

# FLOVEL CO.,LTD. Instruction Manual

Model FUM-1000

| Heptane                    | C7H16                                         | 25  | 1131   | 0.598(20°C)            | Nitrobenzene                  | $C_6H_5NO_2$                                  | 20  | 1473   | 1.665        |
|----------------------------|-----------------------------------------------|-----|--------|------------------------|-------------------------------|-----------------------------------------------|-----|--------|--------------|
| n-heptane                  | C7H16                                         | 25  | 1180   |                        | Nitromethane                  | CH <sub>3</sub> NO <sub>2</sub>               | 25  | 1300   | 0.549        |
| Hexachloro-                | C5C16                                         | 25  | 1150   |                        | Nonane                        | C <sub>9</sub> H <sub>2</sub> O               | 25  | 1207   | 0.99(20°C)   |
| cyclopentadiene            |                                               |     |        |                        | 1-nonene                      | C9H18                                         | 25  | 1207   |              |
| Octane                     | C8H18                                         | 25  | 1172   | 0.73                   | Refrigerant 21                | CHCl <sub>2</sub> F                           | 0   | 891    |              |
| n-octane                   | C8H18                                         | 20  | 1192   | 0.737(25℃)             | Refrigerant 22                | CHCIF <sub>2</sub>                            | 50  | 893.9  |              |
| 1-octene                   | C <sub>8</sub> H <sub>16</sub>                | 25  | 1175.5 |                        | Refrigerant 113               | $CCI_2F-CCIF_2$                               | 0   | 783.7  |              |
| Oil of camphor             |                                               | 25  | 1390   |                        | Refrigerant 114               | CCIF <sub>2</sub> -CCIF <sub>2</sub>          | -10 | 665.3  |              |
| Sassafrassy                |                                               |     |        |                        | Refrigerant 115               | $C_2 CIF_5$                                   | -50 | 656.4  |              |
| Oil, car(SAE 20a.30)       |                                               | 25  | 870    | 190                    | Refrigerant C318              | $C_4F_8$                                      | -10 | 574    |              |
| Oil, castor                | C11H10O10                                     | 25  | 1477   | 0.670                  | Silicone (30cp)               |                                               | 25  | 990    | 30           |
| Oil, diesel                |                                               | 25  | 1250   |                        | Solvesso #3                   |                                               | 25  | 1370   |              |
| Oil, fuel AA gravity       |                                               | 25  | 1485   |                        | Spirit of wine                | C <sub>2</sub> H <sub>6</sub> O               | 25  | 1207   | 1.396        |
| Oil (Lubricating X200)     |                                               | 25  | 1530   |                        | Sulfuric Acid                 | $H_2SO_4$                                     | 25  | 1257.6 | 11.16        |
| Oil (olive)                |                                               | 25  | 1431   | 100                    | 1, 1, 2, 2-tetrabromo-ethane  | C <sub>2</sub> H <sub>2</sub> Br <sub>4</sub> | 25  | 1027   |              |
| Oil (peanut)               |                                               | 25  | 1458   |                        | 1, 1, 2, 2-tetrachloro-ethane | C <sub>2</sub> H <sub>2</sub> Cl <sub>4</sub> | 25  | 1147   | 1.156 (15℃)  |
| Oil (sperm)                |                                               | 25  | 1440   |                        | Tetrachloroethane             | C <sub>2</sub> H <sub>2</sub> Cl <sub>4</sub> | 20  | 1170   | 1.19         |
| Oil, 6                     |                                               | 22  | 1509   |                        | Tetrachloroethene             | C <sub>2</sub> Cl <sub>4</sub>                | 25  | 1036   |              |
| 2, 2-oxydiethanol          | C <sub>4</sub> H <sub>10</sub> O <sub>3</sub> | 25  | 1586   |                        | Tetrachloro-Methane           | CCl <sub>4</sub>                              | 25  | 926    | 0.607        |
| Pentachloroethane          | C₂HCl₅                                        | 25  | 1082   |                        | Tetradecane                   | C <sub>14</sub> H <sub>3</sub> O              | 20  | 1331   | 2.86         |
| Pentalin                   | C₂HCI₅                                        | 25  | 1082   |                        | Tetraethylene glycol          | $C_8H_{18}O_5$                                | 25  | 1586   |              |
| Pentane                    | C₅H1₂                                         | 25  | 1020   | 0.363                  | Tetrahydro-1, 4-isoxazine     | C4H9NO                                        | 25  | 1442   |              |
| n-pentane                  | C₅H1₂                                         | 20  | 1032   | 0.366                  | Toluene                       | C7H8                                          | 20  | 1328   | 0.644        |
| Perchlorocyclo-            | C <sub>5</sub> Cl <sub>6</sub>                | 25  | 1150   |                        | o-toluidine                   | C7H <sub>9</sub> N                            | 25  | 1618   | 4.394 (20°C) |
| pentadiene                 |                                               |     |        |                        | p-toluidine                   |                                               | 25  | 1480   | 1.863 (50°C) |
| Perchloroethylene          | C <sub>2</sub> Cl <sub>4</sub>                | 25  | 1036   |                        | Toluol                        | C7H8                                          | 25  | 1308   | 0.58         |
| Perchloro-1-hepten         | C <sub>7</sub> F <sub>14</sub>                | 25  | 583    |                        | Tribromomethane               | CHBr <sub>3</sub>                             | 25  | 918    | 0.654        |
| Perfluoro-n-hexane         | C <sub>6</sub> F <sub>14</sub>                | 25  | 508    |                        | 1, 1, 1-trichloro-ethane      | C <sub>2</sub> H <sub>3</sub> Cl <sub>3</sub> | 25  | 985    | 0.902 (20°C) |
| Phene                      | C <sub>6</sub> H <sub>6</sub>                 | 25  | 1306   | 0.711                  | Trichloro-ethene              | C <sub>2</sub> HCl <sub>3</sub>               | 25  | 1028   |              |
| β-phenyl acrolein          | C <sub>9</sub> H <sub>8</sub> O               | 25  | 1554   |                        | Trichloro-fluoromethane       | CCl₃F                                         | 0   | 828.3  |              |
| Phenyl amine               | C <sub>6</sub> H <sub>5</sub> NO <sub>2</sub> | 25  | 1639   | 3.63                   | (Freon 11)                    |                                               |     |        |              |
| Phenyl bromide             | C₀H₅Br                                        | 20  | 1170   | 0.693                  | Trichloro-methane             | CHCl₃                                         | 25  | 979    | 0.55         |
| Phenyl chloride            | C <sub>6</sub> H₅Cl                           | 25  | 1273   | 0.722                  | 1, 1, 2-trichloro-            | CCl <sub>2</sub> F-CClF <sub>2</sub>          | 0   | 783.7  |              |
| Phenyl iodide              | C₀H₅I                                         | 20  | 1114   | 0.954(15℃)             | 1, 2, 2-trifluoro-etham       |                                               |     |        |              |
| Phenyl methane             | C7H8                                          | 20  | 1328   | 0.644                  | Triethylamine                 | C <sub>6</sub> H <sub>15</sub> N              | 25  | 1123   |              |
| 3-Phenyl propenal          | C <sub>9</sub> H <sub>8</sub> O               | 25  | 1554   |                        | Triethylene glycol            | C <sub>6</sub> H <sub>14</sub> O <sub>4</sub> | 25  | 1608   |              |
| Phthalardione              | C <sub>8</sub> H <sub>4</sub> O <sub>3</sub>  | 152 | 1125   |                        | 1, 1, 1-trifluoro-            | C <sub>2</sub> HClBrF <sub>3</sub>            | 25  | 693    |              |
| Pimelic ketone             | C <sub>6</sub> H <sub>10</sub> O              | 25  | 1423   |                        | 2-chloro-2-bromo-ethane       |                                               |     |        |              |
| Plexiglas, lucite, acrylic |                                               | 25  | 2651   |                        | 1, 2, 2-trifluorotrichlo-     | CCl <sub>2</sub> F-CClF <sub>2</sub>          | 0   | 783.7  |              |
| Refrigerant 11             | CCl₃F                                         | 0   | 828.3  |                        | ethane (Freon 113)            |                                               |     |        |              |
| Propane                    | C <sub>3</sub> H <sub>8</sub>                 | -45 | 1003   |                        | d-1,3,3-trimethylnorcamphor   | C <sub>10</sub> H <sub>16</sub> O             | 25  | 1320   | 0.22         |
| 1, 2, 3-propanetriol       | C <sub>3</sub> H <sub>8</sub> O <sub>3</sub>  | 25  | 1904   | 0.757x10 <sup>-3</sup> | Trinitrotoluene               | C7H5(NO2)3                                    | 81  | 1610   |              |
| 1-propanol                 | C <sub>3</sub> H <sub>8</sub> O               | 20  | 1222   |                        | Turpentine                    |                                               | 25  | 1255   | 1.4          |
| 2-propanol                 | C <sub>3</sub> H <sub>8</sub> O               | 20  | 1170   | 2.718                  | Unisis 800                    |                                               | 25  | 1346   |              |
| 2-propanone                | C <sub>3</sub> H <sub>6</sub> O               | 25  | 1174   | 0.399                  | Water, distilled              | H <sub>2</sub> O                              | 20  | 1482   | 1.00         |
| Propene                    | $C_3H_6$                                      | -13 | 963    |                        | Water, heavy                  | $D_2O$                                        | 20  | 1388   | 1.129        |
| n-propyl acetate           | $C_5H_{10}O_2$                                | 2   | 1280   |                        | Water, sea                    |                                               | 20  | 1520   | 1.00         |
| n-propyl alcohol           | C <sub>3</sub> H <sub>8</sub> O               | 20  | 1225   | 2.549                  | Wood alcohol                  | CH4O                                          | 25  | 1076   | 0.695        |
| Propylchloride             | C <sub>3</sub> H <sub>7</sub> Cl              | 25  | 1058   | 0.378                  | m-xylene                      | C <sub>8</sub> H <sub>10</sub>                | 20  | 1343   | 0.749 (15°C) |

# FLOVEL CO.,LTD. Instruction Manual

Model FUM-1000

| Propylene      | C <sub>3</sub> H <sub>6</sub>   | -13 | 963   |             | o-xylene            | C <sub>8</sub> H <sub>10</sub> | 25 | 1331.5 | 0.903 (20°C) |
|----------------|---------------------------------|-----|-------|-------------|---------------------|--------------------------------|----|--------|--------------|
| Pyridine       | C <sub>6</sub> H₅N              | 25  | 1415  | 0.992(20°C) | p-xylene            | C <sub>8</sub> H <sub>10</sub> | 20 | 1334   | 0.662        |
| Refrigerant 11 | CCl₃F                           | 0   | 828.3 |             | Xylene hexafluoride | $C_8H_4F_6$                    | 25 | 879    | 0.613        |
| Refrigerant 12 | CCl <sub>2</sub> F <sub>2</sub> | -40 | 774.1 |             |                     |                                |    |        |              |

## 9.4 Material Sound Velocity(at 25°C)

| _                        | <b>,</b>       |                     |                   | Unit : Velo                 | ocity (m/s)       |
|--------------------------|----------------|---------------------|-------------------|-----------------------------|-------------------|
| Pipe material            | Sound velocity | Pipe material       | Sound<br>velocity | Pipe material               | Sound<br>velocity |
| Steel 1% Carbon,hardened | 3150           | CuNi (90%Cu 10%Ni)  | 2060              | Zinc, rolled                | 2440              |
| Carbon Steel             | 3206           | Brass (Naval)       | 2270(2050)        | Glass, Pyrex                | 3276(3280)        |
| Mild Steel               | 3235           | Gold(hard-brawn)    | 1200              | Glass, heavy silicate flint | 2380              |
| Steel 1% Carbon          | 3220           | Inconel             | 3020              | Glass,light borate crown    | 2840              |
| Stainless Steel 302      | 3120           | Iron (electrolytic) | 3240              | Nylon                       | 2400              |
| Stainless Steel 303      | 3120           | Cast Iron           | 2460(3230)        | Nylon,6-6                   | 1070              |
| Stainless Steel 304      | 3206           | Lead                | 2170              | Polyelathylene              | 1950              |
| Stainless Steel 316      | 3175           | Teflon              | 1225(1240)        | Polyethylene(HD)            | 2310              |
| Stainless Steel 347      | 3100           | Iron(Armco)         | 3230              | Polyethylene(LD)            | 1940              |
| Stainless Steel 410      | 2990           | Ductile Iron        | 3000              | PVC, CPVC                   | 2540(2400)        |
| Stainless Steel 430      | 3360           | Monel               | 2720              | Acrylic                     | 2730              |
| Aluminum                 | 3048(3080)     | Nickel              | 2960              | Asbestos Cement             | 2200              |
| Aluminum (rolled)        | 3040           | Tin, rolled         | 1670              | Cement                      | 4190              |
| Copper                   | 2260           | Titanium            | 3150(3125)        | Mortar                      | 2500              |
| Copper (annealed)        | 2325           | Tungsten,annealed   | 2890              | Rubber                      | 1600(1900)        |
| Copper (rolled)          | 2270           | Tungsten, drawn     | 2640              | FRP                         | 2505              |
| CuNi (70%Cu 30%Ni)       | 2540           | Tungsten, carbide   | 3980              | Teflon 1                    | 1450              |
| Tar Epoxy                | 2000           | Plastic             | 2280              | ABS                         | 2286              |

|                      | -                       |               |                         | Unit : Temp. (°C), Velocity (m/s) |                         |               |                         |  |  |  |  |  |  |  |
|----------------------|-------------------------|---------------|-------------------------|-----------------------------------|-------------------------|---------------|-------------------------|--|--|--|--|--|--|--|
| <b>Temp.</b><br>(°C) | Sound<br>velocity (m/s) | Temp.<br>(°C) | Sound<br>velocity (m/s) | Temp.<br>(°C)                     | Sound<br>velocity (m/s) | Temp.<br>(°C) | Sound<br>velocity (m/s) |  |  |  |  |  |  |  |
| 0                    | 1402.3                  | 25            | 1496.6                  | 50                                | 1542.5                  | 75            | 1555.1                  |  |  |  |  |  |  |  |
| 1                    | 1407.3                  | 26            | 1499.2                  | 51                                | 1543.5                  | 76            | 1555.0                  |  |  |  |  |  |  |  |
| 2                    | 1412.2                  | 27            | 1501.8                  | 52                                | 1544.6                  | 77            | 1554.9                  |  |  |  |  |  |  |  |
| 3                    | 1416.9                  | 28            | 1504.3                  | 53                                | 1545.5                  | 78            | 1554.8                  |  |  |  |  |  |  |  |
| 4                    | 1421.6                  | 29            | 1506.7                  | 54                                | 1546.4                  | 79            | 1554.6                  |  |  |  |  |  |  |  |
| 5                    | 1426.1                  | 30            | 1509.0                  | 55                                | 1547.3                  | 80            | 1554.4                  |  |  |  |  |  |  |  |
| 6                    | 1430.5                  | 31            | 1511.3                  | 56                                | 1548.1                  | 81            | 1554.2                  |  |  |  |  |  |  |  |
| 7                    | 1434.8                  | 32            | 1513.5                  | 57                                | 1548.9                  | 82            | 1553.9                  |  |  |  |  |  |  |  |
| 8                    | 1439.1                  | 33            | 1515.7                  | 58                                | 1549.6                  | 83            | 1553.6                  |  |  |  |  |  |  |  |
| 9                    | 1443.2                  | 34            | 1517.7                  | 59                                | 1550.3                  | 84            | 1553.2                  |  |  |  |  |  |  |  |
| 10                   | 1447.2                  | 35            | 1519.7                  | 60                                | 1550.9                  | 85            | 1552.8                  |  |  |  |  |  |  |  |
| 11                   | 1451.1                  | 36            | 1521.7                  | 61                                | 1551.5                  | 86            | 1552.4                  |  |  |  |  |  |  |  |
| 12                   | 1454.9                  | 37            | 1523.5                  | 62                                | 1552.0                  | 87            | 1552.0                  |  |  |  |  |  |  |  |
| 13                   | 1458.7                  | 38            | 1525.3                  | 63                                | 1552.5                  | 88            | 1551.5                  |  |  |  |  |  |  |  |
| 14                   | 1462.3                  | 39            | 1527.1                  | 64                                | 1553.0                  | 89            | 1551.0                  |  |  |  |  |  |  |  |
| 15                   | 1465.8                  | 40            | 1528.8                  | 65                                | 1553.4                  | 90            | 1550.4                  |  |  |  |  |  |  |  |
| 16                   | 1469.3                  | 41            | 1530.4                  | 66                                | 1553.7                  | 91            | 1549.8                  |  |  |  |  |  |  |  |
| 17                   | 1472.7                  | 42            | 1532.0                  | 67                                | 1554.0                  | 92            | 1549.2                  |  |  |  |  |  |  |  |
| 18                   | 1476.0                  | 43            | 1533.5                  | 68                                | 1554.3                  | 93            | 1548.5                  |  |  |  |  |  |  |  |
| 19                   | 1479.1                  | 44            | 1534.9                  | 69                                | 1554.5                  | 94            | 1547.5                  |  |  |  |  |  |  |  |
| 20                   | 1482.3                  | 45            | 1536.3                  | 70                                | 1554.7                  | 95            | 1547.1                  |  |  |  |  |  |  |  |
| 21                   | 1485.3                  | 46            | 1537.7                  | 71                                | 1554.9                  | 96            | 1546.3                  |  |  |  |  |  |  |  |
| 22                   | 1488.2                  | 47            | 1538.9                  | 72                                | 1555.0                  | 97            | 1545.6                  |  |  |  |  |  |  |  |
| 23                   | 1491.1                  | 48            | 1540.2                  | 73                                | 1555.0                  | 98            | 1544.7                  |  |  |  |  |  |  |  |
| 24                   | 1493.9                  | 49            | 1541.3                  | 74                                | 1555.1                  | 99            | 1543.9                  |  |  |  |  |  |  |  |

#### 9.5 Sound Velocity in Water (St.Pres 1.01325bar)

|         |                         | OUTDIAMETER |        | WALL THICKNESS |                | INNER DIAMETER |                | NOR OD        |                   | OUTDIAMETER |         | WALL THICKNESS |                | INNER DIAMETER |         |
|---------|-------------------------|-------------|--------|----------------|----------------|----------------|----------------|---------------|-------------------|-------------|---------|----------------|----------------|----------------|---------|
| NOR. OD | S/N                     | INCH        | mm     | INCH           | mm             | INCH           | mm             | NOR. OD       | S/N               | INCH        | mm      | INCH           | mm             | INCH           | mm      |
|         | 10S                     |             |        | 0.049          | 1.245          | 0.307          | 7.798          |               | 5S                |             |         | 0.083          | 2.108          | 3.334          | 84.684  |
| 1/8     | 40/Std/40S<br>80/XS/80S | 0.405       | 10.287 | 0.068          | 1.727<br>2.413 | 0.269          | 6.833<br>5.461 |               | 10S<br>40/Std/40S |             |         | 0.120          | 3.048<br>5.486 | 3.260          | 82.804  |
|         | 10S                     |             |        | 0.065          | 1.651          | 0.410          | 10.414         | 3             | 80/XS/80S         | 3.500       | 88.900  | 0.300          | 7.620          | 2.900          | 73.660  |
| 1/4     | 40/Std/40S              | 0.540       | 13.716 | 0.088          | 2.235          | 0.364          | 9.246          |               | 160               |             |         | 0.438          | 11.125         | 2.624          | 66.650  |
|         | 80/XS/80S               |             |        | 0.119          | 3.023          | 0.302          | 7.671          |               | xxs               |             |         | 0.600          | 15.240         | 2.300          | 58.420  |
|         | 10S                     |             |        | 0.065          | 1.651          | 0.545          | 13.843         |               | 5S                |             |         | 0.083          | 2.108          | 3.834          | 97.384  |
| 3/8     | 40/Std/40S              | 0.675       | 17.145 | 0.091          | 2.311          | 0.493          | 12.522         |               | 10S               |             |         | 0.120          | 3.048          | 3.760          | 95.504  |
|         | 80/XS/80S               |             |        | 0.126          | 3.200          | 0.423          | 10.744         | 3 1/2         | 40/Std/40S        | 4.000       | 101.600 | 0.226          | 5.740          | 3.548          | 90.119  |
|         | 10S                     |             |        | 0.083          | 2.108          | 0.674          | 17.120         |               | 80/XS/80S         |             |         | 0.318          | 8.077          | 3.364          | 85.446  |
|         | 40/Std/40S              |             |        | 0.109          | 2.769          | 0.622          | 15.799         | 799 <b>5S</b> |                   |             | 0.083   | 2.108          | 4.334          | 110.084        |         |
| 1/2     | 80/XS/80S               | 0.840       | 21.336 | 0.147          | 3.734          | 0.546          | 13.868         |               | 10S               |             |         | 0.120          | 3.048          | 4.260          | 108.204 |
|         | 160                     |             |        | 0.188          | 4.775          | 0.464          | 11.786         | 1             | 40/Std/40S        |             |         | 0.237          | 6.020          | 4.026          | 102.260 |
|         | xxs                     |             |        | 0.294          | 7.468          | 0.252          | 6.401          | 4             | 80/XS/80S         | 4.500       | 114.300 | 0.337          | 8.560          | 3.826          | 97.180  |
|         | 5S                      |             |        | 0.065          | 1.651          | 0.920          | 23.368         |               | 120               |             |         | 0.438          | 11.125         | 3.624          | 92.050  |
|         | 10S                     |             |        | 0.083          | 2.108          | 0.884          | 22.454         |               | 160               |             |         | 0.531          | 13.487         | 3.438          | 87.325  |
|         | 40/Std/40S              |             |        | 0.113          | 2.870          | 0.824          | 20.930         |               | xxs               |             |         | 0.674          | 17.120         | 3.152          | 80.061  |
| 3/4     | 80/XS/80S               | 1.050       | 26.670 | 0.154          | 3.912          | 0.742          | 18.847         |               | 5S                |             |         | 0.109          | 2.769          | 5.345          | 135.763 |
|         | 160                     |             |        | 0.219          | 5.563          | 0.612          | 15.545         |               | 10S               |             |         | 0.134          | 3.404          | 5.295          | 134.493 |
|         | xxs                     |             |        | 0.308          | 7.823          | 0.434          | 11.024         |               | 40/Std/40S        |             | 141.300 | 0.258          | 6.553          | 5.047          | 128.194 |
|         | 5S                      |             |        | 0.065          | 1.651          | 1.185          | 30.099         | 5             | 80/XS/80S         | 5.563       |         | 0.375          | 9.525          | 4.813          | 122.250 |
|         | 10S                     |             |        | 0.109          | 2.769          | 1.097          | 27.864         |               | 120               |             |         | 0.500          | 12.700         | 4.563          | 115.900 |
|         | 40/Std/40S              |             |        | 0.133          | 3.378          | 1.049          | 26.645         |               | 160               |             |         | 0.625          | 15.875         | 4.313          | 109.550 |
| 1       | 80/XS/80S               | 1.315       | 33.401 | 0.179          | 4.547          | 0.957          | 24.308         |               | XXS               |             |         | 0.750          | 19.050         | 4.063          | 103.200 |
|         | 160                     |             |        | 0.250          | 6.350          | 0.815          | 20.701         |               | 5S                |             |         | 0.109          | 2.769          | 6.407          | 162.738 |
|         | xxs                     |             |        | 0.358          | 9.093          | 0.599          | 15.215         |               | 10S               |             |         | 0.134          | 3.404          | 6.357          | 161.468 |
|         | 5S                      |             |        | 0.065          | 1.651          | 1.530          | 38.862         |               | 40/Std/40S        |             | 168.275 | 0.280          | 7.112          | 6.065          | 154.051 |
|         | 10S                     |             | 42.164 | 0.109          | 2.769          | 1.442          | 36.627         | 6             | 80/XS/80S         | 6.625       |         | 0.432          | 10.973         | 5.761          | 146.329 |
|         | 40/Std/40S              |             |        | 0.140          | 3.556          | 1.380          | 35.052         |               | 120               |             |         | 0.562          | 14.275         | 5.501          | 139.725 |
| 1 1/4   | 80/XS/80S               | 1.660       |        | 0.191          | 4.851          | 1.278          | 32.461         |               | 160               |             |         | 0.719          | 18.263         | 5.187          | 131.750 |
|         | 160                     |             |        | 0.250          | 6.350          | 1.160          | 29.464         |               | xxs               |             |         | 0.864          | 21.946         | 4.897          | 124.384 |
|         | xxs                     |             |        | 0.382          | 9.703          | 0.896          | 22.758         |               | 5S                |             |         | 0.109          | 2.769          | 8.407          | 213.538 |
|         | 5S                      |             |        | 0.065          | 1.651          | 1.770          | 44.958         |               | 10S               |             |         | 0.148          | 3.759          | 8.329          | 211.557 |
|         | 10S                     |             |        | 0.109          | 2.769          | 1.682          | 42.723         |               | 20                |             |         | 0.250          | 6.350          | 8.125          | 206.375 |
|         | 40/Std/40S              |             |        | 0.145          | 3.683          | 1.610          | 40.894         | 8             | 30                | 8.625       | 219.075 | 0.277          | 7.036          | 8.071          | 205.003 |
| 1 1/2   | 80/XS/80S               | 1.900       | 48.260 | 0.200          | 5.080          | 1.500          | 38.100         |               | 40/Std/40S        |             |         | 0.322          | 8.179          | 7.981          | 202.717 |
|         | 160                     |             |        | 0.281          | 7.137          | 1.338          | 33.985         |               | 60                |             |         | 0.406          | 10.312         | 7.813          | 198.450 |
|         | XXS                     |             |        | 0.400          | 10.160         | 1.100          | 27.940         |               | 80/XS/80S         |             |         | 0.500          | 12.700         | 7.625          | 193.675 |
|         | 5S                      |             |        | 0.065          | 1.651          | 2.245          | 57.023         |               | 100               |             |         | 0.594          | 15.088         | 7.437          | 188.900 |
|         | 10S                     |             |        | 0.109          | 2.769          | 2.157          | 54.788         |               | 120               |             |         | 0.719          | 18.263         | 7.187          | 182.550 |
|         | 40/Std/40S              | a           |        | 0.154          | 3.912          | 2.067          | 52.502         | 8             | 140               | 8.625       | 219.075 | 0.812          | 20.625         | 7.001          | 177.825 |
| 2       | 80/XS/80S               | 2.375       | 60.325 | 0.218          | 5.537          | 1.939          | 49.251         |               | xxs               | 1           |         | 0.875          | 22.225         | 6.875          | 174.625 |
|         | 160                     |             |        | 0.344          | 8.738          | 1.687          | 42.850         |               | 160               | 1           |         | 0.906          | 23.012         | 6.813          | 173.050 |
|         | XXS                     |             |        | 0.436          | 11.074         | 1.503          | 38.176         |               | 5S                |             |         | 0.134          | 3.404          | 10.482         | 266.243 |
|         | 5S                      |             |        | 0.083          | 2.108          | 2.709          | 68.809         |               | 105               |             |         | 0.165          | 4.191          | 10.420         | 264.668 |
|         | 10S                     |             |        | 0.120          | 3.048          | 2.635          | 66.929         | 10            | 20                | 10.750      | 273.050 | 0.250          | 6.350          | 10.250         | 260.350 |
| 2 1/2   | 80/XS/80S               | 2.875       | 73.025 | 0.203          | 7.010          | 2.323          | 59.004         |               | 30                |             |         | 0.307          | 7.798          | 10.192         | 257.454 |
|         | 160                     |             |        | 0.375          | 9.525          | 2.125          | 53.975         |               | 40/Std/40S        |             |         | 0.365          | 9.271          | 10.020         | 254.508 |
| 1       | XXS                     |             | 1      | 0.552          | 14.021         | 1.771          | 44.983         |               | 60/XS/80S         | 1           | 1       | 0.500          | 12.700         | 9.750          | 247.650 |

## 9.6 Pipe Schedules & Nominal Pipe Diameters – ANSI B36.10

|         |         | OUTDIAMETER |         | WALL THICKNESS |        | INNER DIAMETER |         |         | S/N    | OUTDIAMETER |         | WALL THICKNESS |        | INNER DIAMETER |                    |
|---------|---------|-------------|---------|----------------|--------|----------------|---------|---------|--------|-------------|---------|----------------|--------|----------------|--------------------|
| NOR. OD | S/N     | INCH        | mm      | INCH           | mm     | INCH           | mm      | NOR. OD | S/N    | INCH        | mm      | INCH           | mm     | INCH           | mm                 |
|         | 80      |             |         | 0.594          | 15.088 | 9.562          | 242.875 |         | 10     |             |         | 0.250          | 6.350  | 17.500         | 444.500            |
|         | 100     |             |         | 0.719          | 18.263 | 9.312          | 236.525 |         | 20     |             |         | 0.312          | 7.925  | 17.376         | 441.350            |
| 10      | 120     | 10.750      | 273.050 | 0.844          | 21.438 | 9.062          | 230.175 |         | Std    |             |         | 0.375          | 9.525  | 17.250         | 438.150            |
|         | 140     |             |         | 1.000          | 25.400 | 8.750          | 222.250 |         | 30     |             |         | 0.438          | 11.125 | 17.124         | 434.950            |
|         | 160     |             |         | 1.125          | 28.575 | 8.500          | 215.900 |         | XS     |             |         | 0.500          | 12.700 | 17.000         | 431.800            |
|         | 5S      |             |         | 0.165          | 4.191  | 12.420         | 315.468 |         | 40     |             |         | 0.562          | 14.275 | 16.876         | 428.650            |
|         | 10S     |             |         | 0.180          | 4.572  | 12.390         | 314.706 |         |        |             |         | 0.625          | 15.875 | 16.750         | 425.450            |
|         | 20      |             |         | 0.250          | 6.350  | 12.250         | 311.150 | - 18    |        | 18.000      | 457.200 | 0.688          | 17.475 | 16.624         | 422.250            |
|         | 30      |             |         | 0.330          | 8.382  | 12.090         | 307.086 |         | 60     |             |         | 0.750          | 19.050 | 16.500         | 419.100            |
|         | Std/40S |             |         | 0.375          | 9.525  | 12.000         | 304.800 |         | 80     |             |         | 0.875          | 22.225 | 16.250         | 412.750            |
|         | XS/80S  |             |         | 0.500          | 12.700 | 11.750         | 298.450 |         | 100    |             |         | 1.156          | 29.362 | 15.688         | 398.475            |
| 12      | 60      | 12.750      | 323.850 | 0.562          | 14.275 | 11.626         | 295.300 |         | 120    |             |         | 1.375          | 34.925 | 15.250         | 387.350            |
|         | 80      |             |         | 0.688          | 17.475 | 11.374         | 288.900 |         | 140    |             |         | 1.562          | 39.675 | 14.876         | 377.850            |
|         | 100     |             |         | 0.844          | 21.438 | 11.062         | 280.975 |         | 160    |             |         | 1.781          | 45.237 | 14.438         | 366.725            |
|         | 120     |             |         | 1.000          | 25.400 | 10.750         | 273.050 |         | 10     |             |         | 0.250          | 6.350  | 19.500         | 495.300            |
|         | 140     |             |         | 1.125          | 28.575 | 10.500         | 266.700 | -       |        |             |         | 0.312          | 7.925  | 19.376         | 492.150            |
|         | 160     |             |         | 1.312          | 33.325 | 10.126         | 257.200 |         | 20/Std |             |         | 0.375          | 9.525  | 19.250         | 488.950            |
|         | 10      |             |         | 0.250          | 6.350  | 13.500         | 342.900 |         |        |             |         | 0.438          | 11.125 | 19.124         | 485.750            |
|         | 20      |             |         | 0.312          | 7.925  | 13.376         | 339.750 | 20      | 30/XS  |             |         | 0.500          | 12.700 | 19.000         | 482.600            |
|         | 30/Std  |             |         | 0.375          | 9.525  | 13,250         | 336.550 |         |        |             |         | 0.562          | 14.275 | 18.876         | 479.450            |
|         | 40      |             |         | 0.438          | 11.125 | 13.124         | 333.350 |         | 40     |             |         | 0.594          | 15.088 | 18.812         | 477.825            |
|         | xs      |             |         | 0.500          | 12 700 | 13 000         | 330 200 |         |        |             |         | 0.625          | 15 875 | 18 750         | 476 250            |
|         |         |             |         | 0.562          | 14.275 | 12.876         | 327.050 |         |        | 20.000      | 508.000 | 0.688          | 17.475 | 18.624         | 473.050            |
|         | 60      | 14.000      | 355.600 | 0.594          | 15.088 | 12.812         | 325.425 |         |        |             |         | 0.750          | 19.050 | 18.500         | 469.900            |
| 14      |         |             |         | 0.625          | 15.875 | 12,750         | 323.850 |         | 60     |             |         | 0.812          | 20.625 | 18.376         | 466.750            |
|         |         |             |         | 335.600        | 0.688  | 17.475         | 12.624  | 320.650 | -      |             |         |                | 0.875  | 22.225         | 18,250             |
|         | 80      |             |         | 0.750          | 19.050 | 12.500         | 317.500 | 1       | 80     |             |         | 1.031          | 26.187 | 17.938         | 455.625            |
|         |         |             |         | 0.875          | 22 225 | 12 250         | 311 150 |         | 100    |             |         | 1 281          | 32 537 | 17 438         | 442 925            |
|         | 100     |             |         | 0.938          | 23.825 | 12 124         | 307 950 |         | 120    |             |         | 1.500          | 38 100 | 17.000         | 431 800            |
|         | 120     |             |         | 1 094          | 27 788 | 11 812         | 300.025 |         | 140    |             |         | 1 750          | 44 450 | 16 500         | 419 100            |
|         | 140     |             |         | 1 250          | 31 750 | 11.500         | 292 100 |         | 160    |             |         | 1 969          | 50.013 | 16.062         | 407 975            |
|         | 160     |             |         | 1.406          | 35 712 | 11 188         | 284 175 |         | 10     |             |         | 0.250          | 6 350  | 23 500         | 596 900            |
|         | 10      |             |         | 0.250          | 6 350  | 15 500         | 393 700 |         |        |             |         | 0.200          | 7 925  | 23.376         | 593 750            |
|         | 20      |             |         | 0.312          | 7 025  | 15 376         | 390.550 |         | 20/5+4 |             |         | 0.375          | 9.525  | 23.250         | 590 550            |
|         | 20      |             |         | 0.072          | 0.505  | 15.070         | 007.050 |         | 20/310 | -           |         | 0.373          | 3.323  | 20.200         | 507.050            |
|         | 30/510  |             |         | 0.375          | 9.525  | 15.250         | 367.330 |         |        |             |         | 0.430          | 11.125 | 23.124         | 507.350            |
|         |         |             |         | 0.438          | 11.125 | 15.124         | 384.150 |         | XS     | -           |         | 0.500          | 12.700 | 23.000         | 584.200            |
|         | 40/XS   |             |         | 0.500          | 12.700 | 15.000         | 381.000 |         | 30     | -           |         | 0.562          | 14.275 | 22.876         | 581.050            |
|         |         |             |         | 0.562          | 14.275 | 14.876         | 377.850 | 24      |        | 24.000      | 609.600 | 0.625          | 15.875 | 22.750         | 577.850            |
|         |         |             |         | 0.625          | 15.875 | 14.750         | 374.650 |         | 40     |             |         | 0.688          | 17.475 | 22.624         | 574.650            |
| 16      | 60      | 16.000      | 406.400 | 0.656          | 16.662 | 14.688         | 373.075 |         |        |             |         | 0.750          | 19.050 | 22.500         | 571.500            |
|         |         |             |         | 0.688          | 1/.475 | 14.624         | 3/1.450 |         | 60     |             |         | 0.969          | 24.613 | 22.062         | 560.375            |
|         |         |             |         | 0.750          | 19.050 | 14.500         | 368.300 |         | 80     |             |         | 1.219          | 30.963 | 21.562         | 547.675            |
|         | 80      |             |         | 0.844          | 21.438 | 14.312         | 363.525 |         | 100    |             |         | 1.531          | 38.887 | 20.938         | 531.825            |
|         |         |             |         | 0.875          | 22.225 | 14.250         | 361.950 |         | 120    |             |         | 1.812          | 46.025 | 20.376         | 517.550            |
|         | 100     |             |         | 1.031          | 26.187 | 13.938         | 354.025 |         | 140    |             |         | 2.062          | 52.375 | 19.876         | 504.850<br>490.525 |
|         | 140     |             |         | 1.438          | 36.525 | 13.002         | 333.350 |         | 10     |             |         | 0.312          | 7.925  | 29.376         | 746.150            |
|         | 160     |             |         | 1.594          | 40.488 | 12.812         | 325.425 | 30      | 20     | 30.000      | 762.000 | 0.500          | 12.700 | 29.000         | 736.600            |
|         |         |             |         |                |        |                |         |         | 30     |             | 1       | 0.625          | 15 875 | 28 750         | 730 250            |